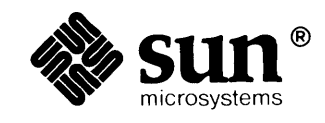

## Mail and Messages: Beginner's Guide

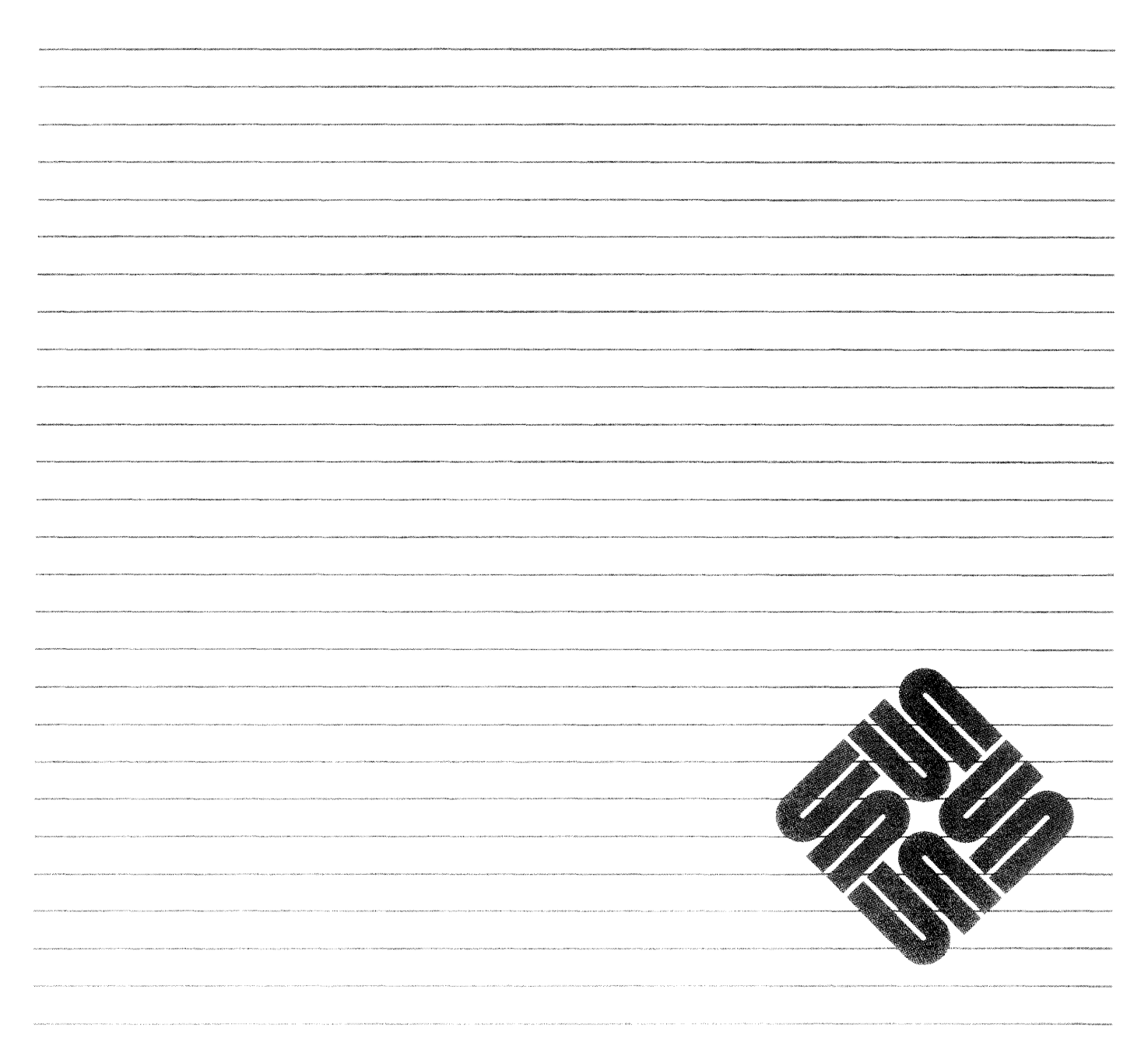

### Credits and Trademarks

Sun Workstation® is a registered trademark of Sun Microsystems, Inc.

SunStation<sup>™</sup>, Sun Microsystems<sup>™</sup>, SunCore<sup>™</sup>, SunView<sup>™</sup>, SunGuide<sup>™</sup>, SunWindows<sup>™</sup>, DVMA<sup>™</sup>, and the combination of Sun with a numeric suffix are trademarks of Sun Microsystems, Inc.

UNIX, UNIX/32V, UNIX System III, and UNIX System V are trademarks of AT&T Bell Laboratories.

Intel® and Multibus® are registered trademarks of Intel Corporation.

DEC®, PDP®, VT®, and VAX® are registered trademarks of Digital Equipment Corporation.

Copyright © 1986 by Sun Microsystems.

This publication is protected by Federal Copyright Law, with all rights reserved. No part of this publication may be reproduced, stored in a retrieval system, translated, transcribed, or transmitted, in any form, or by any means manual, electric, electronic, electro-magnetic, mechanical, chemical, optical, or otherwise, without prior explicit written permission from Sun Microsystems.

## Contents

| Chapter 1 Overview                                                                                                    | •••••  |
|----------------------------------------------------------------------------------------------------|--------|
| 1.1. What Is mail?                                                                                                    | •••••  |
| 1.2. What Is an Electronic Message?                                                                                                    |        |
| 1.3. Other Useful Commands                                                                                                    |        |
| Chapter 2 Sending Mail                                                                                                    |        |
| 2.1. Sending a Mail Message                                                                                                    |        |
| Sending a Mail Message To Yourself                                                                                                    |        |
| Sending a Mail Message to Someone Else                                                                                                 |        |
| Aborting a Mail Message                                                                                                    | •••••  |
| 2.2. Summary                                                                                                    |        |
| 3.1. Starting mail                                                                                                    |        |
| 3.2. How To Read Mail Messages                                                                                                    |        |
| 3.3. Looking at the Numbered Mail Message List                                                                                         |        |
|                                                                                                    | •••••  |
| 3.4. Reading the Current Mail Message                                                                                                  |        |
| <ul><li>3.4. Reading the Current Mail Message</li><li>3.5. Mail Message Format</li></ul>                                               |        |
| <ul> <li>3.4. Reading the Current Mail Message</li> <li>3.5. Mail Message Format</li> <li>3.6. Saving Mail Messages in Files</li></ul> |        |
| <ul> <li>3.4. Reading the Current Mail Message</li></ul>                                                                               |        |
| <ul> <li>3.4. Reading the Current Mail Message</li></ul>                                                                               |        |
| <ul> <li>3.4. Reading the Current Mail Message</li></ul>                                                                               | ······ |
| <ul> <li>3.4. Reading the Current Mail Message</li></ul>                                                                               | ······ |

| 3.12. Summary                                         |    |
|-------------------------------------------------------|----|
| Chapter 4 Composing Mail Messages                     |    |
| 4.1. Composing a Mail Message Using vi                |    |
| 4.2. Adding a Carbon Copy to Someone Else             |    |
| 4.3. Aborting a Mail Message                          |    |
| 4.4. Composing a Mail Message While Reading Your Mail |    |
| 4.5. Sending Mail Messages Over Local Networks        |    |
| 4.6. Summary                                          | 34 |
| Chapter 5 Replying to Mail                            |    |
| 5.1. Replying to a Mail Message                       |    |
| 5.2. Inserting a Copy of a Mail Message               |    |
| 5.3. Inserting a Copy of a File                       |    |
| 5.4. Summary                                          | 41 |
|                                                       |    |
| Chapter 6 The Window-Based mailtool                   | 45 |
| 6.1. mailtool Options                                 | 46 |
| 6.2. Selecting a Mail Message                         | 46 |
| 6.3. mailtool Buttons                                 | 46 |
| 6.4. Replying, Composing, Replacing, and Folders      | 47 |
| 6.5. Text Items                                       | 48 |
| 6.6. mailtool Menus                                   |    |
| 6.7. Accelerators to mailtool Buttons                 |    |
| 6.8. Variables in the .mailrc File                    | 49 |
| 6.9. Reopen Reads New Mail Automatically              |    |
| 6.10. Printing Mail with mailtool                     |    |
| 6.11. The Trash Bin                                   |    |
| 6.12. Hoisting the Flag for New Mail                  |    |
| 6.13. Summary                                         |    |
| Chapter 7 Messages                                    | 55 |
| 7.1. Interactive Messages: talk                       |    |
| 7.2. Interactive Messages: write                      |    |
|                                                       |    |

| 7.3.       | Broadcast Messages: wall                                         | 5 |
|------------|------------------------------------------------------------------|---|
| 7.4.       | System Messages                                                  | 6 |
| 7.5.       | Summary                                                          | 6 |
| Chap       | ter 8 Other Features                                             | 6 |
| 8.1        | Mail From Whom? The from Command                                 | 6 |
| 8.2.       | What's In My Mailbox? The prmail Command                         | 6 |
| 8.3.       | Who's Logged In On This Machine? users, who, and w               | 6 |
| 8.4.       | Who's Logged On Other Machines? Using rsh                        | 6 |
| Chap       | ter 9 Mail Over Networks                                         | 6 |
| 9.1.       | What Is a Remote Network?                                        | 6 |
| 9.2.       | What Networks Are Out There?                                     | 6 |
|            | The UUCP Network                                                 | 6 |
|            | Sending Mail to People on the UUCP Network                       | 7 |
|            | How Does Someone Send Mail to Me on the UUCP<br>Network?         | 7 |
|            | The Defense Data Network, or ARPANET/MILNET                      | 7 |
|            | Sending Mail to People on the Defense Data Network               | 7 |
|            | How Does Someone Send Mail to Me on the Defense Data<br>Network? | 7 |
| 9.3.       | Summary                                                          | 7 |
| Арре       | ndix A Further Reading                                           | 7 |
| Appe       | ndix B Command Summary                                           | 8 |
| <b>B.1</b> | mail Commands                                                    | 8 |
|            | To the Ampersand mail Prompt                                     | 8 |
|            | While Composing a Message                                        | 8 |
| B.2        | . mailtool Commands                                              | 8 |
|            | mailtool Options                                                 | 8 |
|            | mailtool Buttons                                                 | 8 |
| B.3        | Message Commands                                                 | 8 |
| B.4        | Other Useful Commands                                            | 8 |

.

## Figures

| Figure 2-1  | Sending a Mail Message To Yourself                       |
|-------------|----------------------------------------------------------|
| Figure 2-2  | Sending a Mail Message to Someone Else                   |
| Figure 2-3  | Sending a Mail Message to a Nonexistent Username         |
| Figure 2-4  | Mail Facility Message To Originator When User Unknown    |
| Figure 2-5  | Mail Facility Message To Postmaster When User<br>Unknown |
| Figure 2-6  | Aborting an Attempt at Sending a Mail Message            |
| Figure 3-1  | Starting mail To Read Messages                           |
| Figure 3-2  | Starting mail with an Empty Mailbox                      |
| Figure 3-3  | Reading a Mail Message                                   |
| Figure 3-4  | Looking at the Numbered Mail Message List                |
| Figure 3-5  | Reading the Current Mail Message                         |
| Figure 3-6  | Saving a Mail Message into a File                        |
| Figure 3-7  | Saving a Mail Message into a Folder                      |
| Figure 3-8  | Quitting mail                                            |
| Figure 3-9  | Reading a Mail Message Saved in a File                   |
| Figure 3-10 | Reading a Mail Message Saved in a Folder                 |
| Figure 3-11 | Deleting a Mail Message                                  |
| Figure 4-1  | Starting vi From Within mail                             |
| Figure 4-2  | The vi Interactive Screen and Temporary File             |
| Figure 4-3  | Entering the Message Text Using vi                       |
| Figure 4-4  | Returning from vito mail and Sending the Mail<br>Message |

| Figure 4-5  | Sending Local Network Mail: Mail Address That Includes the Machine Name | 33 |
|-------------|-------------------------------------------------------------------------|----|
| Figure 5-1  | Replying to a Mail Message                                              | 38 |
| Figure 5-2  | Inserting a Mail Message into Your Reply                                | 39 |
| Figure 5-3  | Inserted Mail Message After Delivery of Reply                           | 40 |
| Figure 5-4  | Inserting a File into a Mail Message                                    | 41 |
| Figure 6-1  | mailtool                                                                | 45 |
| Figure 6-2  | mailtool: Command Panel Subwindow Buttons                               | 46 |
| Figure 7-1  | Starting a talk Message Session                                         | 55 |
| Figure 7-2  | talk's Interactive Screen                                               | 56 |
| Figure 7-3  | talk Notifies the Other User                                            | 56 |
| Figure 7-4  | talk Establishes Message Link Between Two Users                         | 57 |
| Figure 7-5  | Chatty talk Screen                                                      | 57 |
| Figure 7-6  | Writing a Message to Another User                                       | 58 |
| Figure 7-7  | write Message Appears on Another User's Screen                          | 58 |
| Figure 7-8  | Terminating a write Connection                                          | 59 |
| Figure 7-9  | Sending a Broadcast Message Using wall                                  | 60 |
| Figure 7-10 | Example System Messages                                                 | 60 |
| Figure 8-1  | Who's My Mail From? The from Command                                    | 63 |
| Figure 8-2  | What's In My Mailbox? The prmail Command                                | 64 |
| Figure 8-3  | Who's Logged In On This Machine? The users<br>Command                   | 64 |
| Figure 8-4  | Who's Logged In On This Machine? The who Command                        | 65 |
| Figure 8-5  | Who's Logged In On This Machine? The w Command                          | 65 |
| Figure 8-6  | Finding Out Who's Logged In On Other Machines: rsh                      | 66 |
| Figure 9-1  | Sequence of Machines in Network                                         | 71 |

### Preface

This document introduces the electronic mail and message facilities available on the Sun workstation. We assume that you have some experience with the Sun workstation, and the UNIX<sup>†</sup> operating system.

We provide examples to learn how to send, read, and reply to mail and messages, not detailed explanations of the inner workings of the mail and message programs. However, as in each of the *Beginner's Guides*, we refer to the other Sun documentation, drawing a road map for you to follow when you wish to learn more about a certain topic.

Mail and Messages describes how to send, read, store, reply to, and forward mail using the mail program. It introduces mailtool, a window and mouse mail program. In addition, this manual presents the various message programs and describes how mail travels over various networks. A command summary and a glossary provide easy access to the material.

Prerequisite documentsGetting Started With UNIX: Beginner's GuideCompanion documentsSetting Up Your UNIX Environment: Beginner's Guide<br/>Windows and Window-Based Tools: Beginner's Guide<br/>Self Help With Problems: Beginner's Guide<br/>Doing More With UNIX: Beginner's Guide<br/>Using the Network: Beginner's Guide

Commands Reference Manual

<sup>†</sup> UNIX is a trademark of AT&T Bell Laboratories.

.

# 1

## Overview

| Overview                            | 3 |
|-------------------------------------|---|
| 1.1. What Is mail?                  | 3 |
| 1.2. What Is an Electronic Message? | 4 |
| 1.3. Other Useful Commands          | 4 |

### Overview

Note: A network is a group of machines connected so they can transmit information to one another. A local network is the network surrounding your machine; whereas, a remote network is a network that doesn't include directly your machine. Networks link with each other using a gateway.

1.1. What Is mail?

**Note:** A *network path* is the sequence of machines you must specify to send mail between two machines when they are connected on a network that doesn't determine the path automatically.

*Electronic mail* and *electronic messages* ease communication in the workplace. Many people find it useful to send and receive electronic mail and messages through a computer network, especially when it is impossible or inconvenient to communicate in person, by phone, or by post office mail.

Sending *electronic mail* is like sending a telegram. You can read, save, and edit electronic mail when you receive it on your machine.

Initiating an *electronic message* is more like calling someone up on the phone than sending a telegram, because it is immediate and interactive. In other words, when you send an electronic message, the person who receives the message can read the message and reply to it while you wait. You can have an *asynchronous* electronic conversation, in other words, both parties sending and receiving messages simultaneously through the computer network without their messages interfering with one another.

mail is the program you can use to send electronic mail.<sup>1</sup>

There are three types of electronic mail addresses, depending upon the destination of the mail:

same machine

Specify only the username of the mail recipient.

local network

Specify the username, and in some cases the machine name, of the recipient.

remote network

Specify the recipient's username and machine name, and in some cases the *network path* to the recipient.

An optional file in your home directory, called the mailrc file, alters the default behavior of the mail program.<sup>2</sup>

<sup>&</sup>lt;sup>2</sup> To find out more about .mailrc, see Setting Up Your UNIX Environment: Beginner's Guide. To change most mail attributes, use default sedit, described in the chapter on other editing tools in Windows and Window-Based Tools: Beginner's Guide.

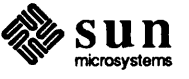

<sup>&</sup>lt;sup>1</sup> Historically, the mail and Mail programs differed considerably, but now they are the same. You can type either mail or Mail when you see examples that specify mail.

mailtool is mail enhanced with window and mouse capability. If you use the window system, try mailtool to see if you like it better than mail.<sup>3</sup> 1.2. What Is an Electronic There are four types of electronic messages, which are immediate and interac-Message? tive: same machine Use the write or talk program; specify username of recipient. local network Use the talk program; specify username, sometimes machine name, of recipient. broadcast Use the wall program; specify message text to send to all users on machine. Note: The console is the entire system screen, or a special window on the Messages the system sends to your console. screen, where system messages appear. When you want to stop display of write and talk messages to your console, add mesg n (n stands for no) on a line by itself in your .login file. When you put biff y on a line by itself in your .login file, the system displays mail message notifications on the console as mail messages arrive; by default, the system suppresses mail message notifications with biff n. For more information on mesg and biff, including an example .login file, see Setting Up Your UNIX Environment: Beginner's Guide. 1.3. Other Useful Commands A variety of other commands aid you in reading mail and sending messages. Further descriptions of these commands appear later in this manual. Tells you who the mail in your system mailbox is from from Displays (with cat) the mail that you haven't yet read using prmail mail Lists the username for each user currently logged in on the local users machine

<sup>&</sup>lt;sup>3</sup> For more information, see the chapter on mailtool, Chapter 6.

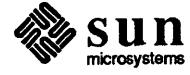

| who                  | Lists the username, "terminal," and login time for each user<br>currently logged in on the local machine                   |
|----------------------|----------------------------------------------------------------------------------------------------|
| W                    | Lists the username, "terminal," login time, and other statistics<br>for each user currently logged in on the local machine |
| rsh <i>machine-i</i> | name command                                                                                                    |
|                      | Executes command on machine machine-name. Useful for list-                                                                 |
|                      | ing usernames, and other information about people on other machines.                                                       |

This completes the overview of electronic mail, electronic messages, and related commands.

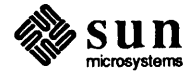

# 2

## Sending Mail

| Sending Mail                           | 9  |
|----------------------------------------|----|
| 2.1. Sending a Mail Message            | 9  |
| Sending a Mail Message To Yourself     | 9  |
| Sending a Mail Message to Someone Else | 9  |
| Aborting a Mail Message                | 12 |
| 2.2. Summary                           | 13 |

## Sending Mail

The easiest way to use mail is to send a mail message to someone, even yourself. In fact, start by sending a mail message to yourself, so you can make sure that you have the hang of it before subjecting someone else to your trials, and so that you will have a mail message you can read "in your mailbox."

#### 2.1. Sending a Mail Message To send a mail message, type mail followed by the username of the recipient.

Sending a Mail Message To<br/>YourselfTo send a mail message to yourself, type mail followed by your username.<br/>Then, type the text of the message, on as many lines as you wish. Type your<br/>end-of-file character, usually CTRL-D, on a line by itself to terminate input of<br/>the message text.<sup>4</sup>

Figure 2-1 Sending a Mail Message To Yourself

venus% mail medici
Subject: Mail To Myself
Introspection is a narcissistic pursuit.
^D
venus%

mail changes the ^D on the screen to EOT to confirm the end of text of your mail message.

When you decide you are confident enough to try sending a message to another user, type mail followed by the *username*, the message text, and <u>CTRL-D</u>. When you type <u>(CTRL-D)</u>, mail saves the text of the message and sends it to the destination *username*, provided it is within the local network.<sup>5</sup>

<sup>&</sup>lt;sup>5</sup> When your machine isn't on a network, you can't send mail to users on other machines. Some facilities don't support the *yellow pages*, a directory of usernames and machine names. If your facility doesn't support the yellow pages, you have to specify the machine name along with the username of the mail message recipient. See the section on sending mail messages over local networks, section 4.5, for more information. Chapter 9, on sending mail over networks, provides information on sending mail messages over remote networks.

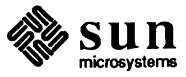

Sending a Mail Message to Someone Else

<sup>&</sup>lt;sup>4</sup> In this example, venus% is the command prompt because venus is the name of the example machine. medici is the example username.

Figure 2-2 Sending a Mail Message to Someone Else

```
venus% mail watson
Subject: Tentative communication
Come here Watson.
I need you. (Type CTRL-D) on next line to end text, send message.)
EOT
venus%
```

Note: Username watson probably doesn't exist on your machine or local network. The next section describes the result of sending mail to a nonexistent username. It takes a little while for the mail facility to deliver mail. However, if the intended mail recipient doesn't receive the mail message you sent within a day, see the section on sending mail over networks, section 4.5, to learn how to fix the problem.<sup>6</sup>

To specify multiple recipients for your mail message, type more than one username, each separated by a space character.

Sending Mail to a Nonexistent If you send the mail message to a username that does not exist, mail will real-Username ize, after a minute or two, that it cannot deliver the mail message.

For example, if you send mail to nonexistent username amorphous, like this:

Figure 2-3 Sending a Mail Message to a Nonexistent Username

```
venus% mail amorphous
Subject: Greetings!
What are you up to,
old pal? (Type CTRL-D) on next line to end text, send message.)
EOT
venus%
```

At this point, three things happen:

1) The mail facility displays an error message containing the nonexistent username, followed by three dots (...) and User unknown. In the case of the above example, the error message is:

amorphous... User unknown

<sup>&</sup>lt;sup>6</sup> For more information on networks in general, see Using the Network: Beginner's Guide.

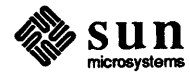

2) The mail facility delivers a mail message to you, the originator of the faulty message, that looks something like this:

#### Figure 2-4 Mail Facility Message To Originator When User Unknown

```
Unix-From: medici Thu Oct 31 23:59:59 1985
Return-Path: <MAILER-DAEMON>
Received: by venus.sun.uucp (3.0/SMI-3.0)
    id AB09802; Thu, 31 Oct 85 23:58:59 PDT
Date: Thu, 31 Oct 85 23:58:59 PDT
From: MAILER-DAEMON (Mail Delivery Subsystem)
Subject: Returned mail: User unknown
Message-Id: <8510220038.AB09802@venus.sun.uucp>
To: medici
   ----- Transcript of session follows -----
550 amorphous... User unknown
   ----- Unsent message follows -----
Return-Path: <medici>
Received: by venus.sun.uucp (3.0/SMI-3.0)
    id AA09798; Thu, 31 Oct 85 23:58:59 PDT
Date: Thu, 31 Oct 85 23:58:59 PDT
From: medici (Cosimo de' Medici)
Message-Id: <8510220038.AA09798@venus.sun.uucp>
To: amorphous
Subject: Greetings!
What are you up to,
old pal?
```

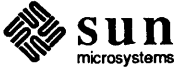

3) The mail facility delivers a mail message that looks something like this to your machine's Postmaster:

Figure 2-5 Mail Facility Message To Postmaster When User Unknown

Note: The *Postmaster* for a given machine is a username designated to receive notice of messages that the mail facility cannot deliver. Probably, either you or your system administrator will be the Postmaster for your machine. Unix-From: medici Thu Oct 31 23:59:59 1985 Return-Path: <MAILER-DAEMON> Received: by venus.sun.uucp (3.0/SMI-3.0) id AA09802; Thu, 31 Oct 85 23:58:59 PDT Date: Thu, 31 Oct 85 23:58:59 PDT From: MAILER-DAEMON (Mail Delivery Subsystem) Subject: Returned mail: Mail problem Message-Id: <8510220038.AA09802@venus.sun.uucp> To: Postmaster ----- Transcript of session follows -----550 amorphous... User unknown ----- Message header follows -----Return-Path: <medici> Received: by venus.sun.uucp (3.0/SMI-3.0) id AA09798; Thu, 31 Oct 85 23:58:59 PDT Date: Thu, 31 Oct 85 23:58:59 PDT From: medici (Cosimo de' Medici) Message-Id: <8510220038.AA09798@venus.sun.uucp> To: amorphous Subject: Greetings!

The mail facility delivers to the Postmaster notice of the mail message you sent *without* delivering the message text; so your mail is still somewhat confidential, even when you make a mistake.

#### Aborting a Mail Message

When you have started to send a message, but you decide you no longer want to send it, type your *interrupt character*, usually <u>CTRL-C</u>, to abort the message. mail displays a message asking you to confirm the message abort by typing <u>CTRL-C</u> once again. mail won't send a mail message when you abort it using the second <u>CTRL-C</u>.

Figure 2-6

5 Aborting an Attempt at Sending a Mail Message

Note: When you want to abort a message while typing the subject, you must type (<u>RETURN</u>) after the first (<u>CTRL-C</u>) to get mail to interpret the interruption properly.

```
venus% mail nowhere
Subject: Over the Rainbow
Some electronic mail is not meant for anyone to<sup>C</sup>
(Interrupt -- one more to kill letter)
<sup>C</sup>venus%
```

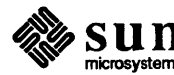

2.2. Summary In this chapter, you learned the quickest way to send a mail message. Next, you can learn how to read your mail.

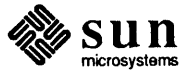

# 3

# Reading Mail

| Reading Mail                                   | 17 |
|------------------------------------------------|----|
| 3.1. Starting mail                             | 17 |
| 3.2. How To Read Mail Messages                 | 18 |
| 3.3. Looking at the Numbered Mail Message List | 19 |
| 3.4. Reading the Current Mail Message          | 19 |
| 3.5. Mail Message Format                       | 20 |
| 3.6. Saving Mail Messages in Files             | 21 |
| 3.7. Saving Mail Messages in Folders           | 21 |
| 3.8. Quitting mail                             | 22 |
| 3.9. Reading Messages in a File                | 23 |
| 3.10. Reading Messages in a Folder             | 24 |
| 3.11. Deleting Mail Messages                   | 24 |
| 3.12. Summary                                  | 25 |

## Reading Mail

mail is an interactive program that permits you to:

- Look at a numbered list of mail messages
- Read mail messages
- Save mail messages selectively to files
- Sort mail messages into folders
- Delete mail messages

This chapter describes all these operations and explains how to read mail messages you have saved in files and folders.<sup>7</sup>

3.1. Starting mail To start mail so that you can read your mail messages, type mail, without any arguments, to the command prompt.

#### Figure 3-1 Starting mail To Read Messages

```
venus% mail
Mail version SMI 3.0 Mon Feb 17 00:20:58 PDT 1986 Type ? for help.
"/usr/spoool/mail/medici": 2 messages 2 new
>N 1 medici Thu Oct 31 23:59 12/323 Mail To Myself
N 2 MAILER_DAEMON Fri Nov 1 00:02 26/725 Returned Mail: User un
&
```

mail displays the program name, program version number, and version date, then informs you that you can type a question mark (?) to get help information.

On the second line, mail specifies which file it picks up your mail from, in other words your *mailbox*, tells you how many messages you have, and whether they are *new* or *unread*. In the example above, the mailbox directory is /usr/spool/mail/medici, with two new messages.

<sup>&</sup>lt;sup>7</sup> When you are using SunView, the window system and text facility, you may prefer the mailtool window and mouse interface to the mail facility.

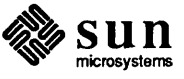

Starting on the third line, mail displays a numbered list of the messages in your mailbox. Each of these lines specifies:

| message status | New (N), unread (U), or old (no message status listed) |
|----------------|--------------------------------------------------------|
| message number | Number you can use to specify that message             |
| originator     | Name of user (sometimes machine) message came from     |
| time sent      | Date and time originator sent the message              |
| size           | Number of lines, number of characters, in message      |

The line beginning with a greater-than symbol (>) is the *current message*.

In the example, the N means the message is new; 1 is the message number; medici is the originator; Thu Oct 31 23:59 is the date and time medici sent the message, and 12/323 means there are 12 lines and 323 characters in the message.

Finally, mail displays an ampersand prompt (&) to let you know you can type mail commands.

If you start mail when you don't have any messages waiting for you in your mailbox, you will see something like this:

Figure 3-2 Starting mail with an Empty Mailbox

```
venus% mail
No mail for medici
venus%
```

Each time you log in, your machine informs you if you have mail in your system mailbox by displaying

You have mail.

on a line by itself just after your regular login messages.

Once you have entered mail and examined the numbered list of mail messages, 3.2. How To Read Mail you can read a given message by typing its message number to the mail Messages prompt.

> For the initial example above, there are two messages, with message numbers one and two. Type 1 to the mail prompt, and mail displays the first message.

Note: All messages that are neither new (N) nor unread (U) are old messages that you have read (no status indicator). mail marks messages you've saved to a file or folder with an asterisk character (\*).

Note: The current message is the message that you last read, or the first message you read by default when obtaining new mail. Within the numbered list of messages, a greater-than symbol (>) prefaces the current message listing.

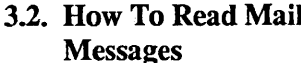

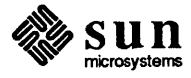

#### Figure 3-3 Reading a Mail Message

```
venus% mail
Mail version SMI 3.0 Mon Feb 17 00:20:58 PDT 1986 Type ? for help.
"/usr/spoool/mail/medici": 2 messages 2 new
>N 1 medici
               Thu Oct 31 23:59 12/323
                                                  Mail To Myself
N 2 MAILER_DAEMON
                      Fri Nov 1 00:02 26/725
                                                  Returned Mail: User un
& 1
Message 1:
From medici Thu Oct 31 23:58:59 1985
Return-Path: <medici>
Received: by venus.sun.uucp (3.0/SMI-3.0)
       id AA12623; Thu, 31 Oct 85 23:59:59 PDT
Date: Thu, 31 Oct 85 23:59:59 PDT
From: medici (Cosimo de' Medici)
Message-Id: <8510232235.AA12623@venus.sun.uucp>
To: medici
Status: R
Introspection is a narcissistic pursuit.
£
```

#### 3.3. Looking at the Numbered Mail Message List

Now that you have read the first message in your mailbox, when you next look at the numbered mail message list, the N status of that message no longer appears.

To look at the numbered mail message list, type headers, or just h, to the mail prompt.

#### Figure 3-4 Looking at the Numbered Mail Message List

| <pre>&amp; h &gt; 1 medici N 2 MAILER_DAEMON &amp;</pre> | Thu Oct 31 : | 23:59 12/323 | Mail To Myself         |
|----------------------------------------------------------|--------------|--------------|------------------------|
|                                                          | Fri Nov 1    | 00:02 26/725 | Returned Mail: User ur |

The N, for new message, no longer appears just after the greater-than sign; you changed the status of the message when you read it.

## 3.4. Reading the Current Mail Message

Instead of specifying the message number, you could type print to the mail prompt to read the *current message* in your mailbox. p works as an abbreviation for print.

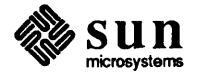

Figure 3-5 Reading the Current Mail Message

As another alternative, when you want to read the next mail message in the list, simply type  $\boxed{\text{RETURN}}$ .

3.5. Mail Message Format What is all that stuff in the mail message?

A mail message has two parts: the *header* and the *body*. When you send a mail message the quick way you learned in Chapter 2, you don't see the header, except for the Subject: field. When you compose a message in Chapter 4, you'll see more of the header. But mostly, you see the header when reading your mail.

The header comprises a number of *fields*. Fields describe attributes of the mail message, such as:

| Return-Path: | Address used to return mail that is undeliverable                                                                        |
|--------------|----------------------------------------------------------------------------------------------------|
| Received:    | Machine, message identification information, and arrival time for each machine along the message's <i>network path</i> . |
| Date:        | Time sent, including date                                                                                                |
| From:        | Username (sometimes machine name) of message originator                                                                  |
| Message-Id:  | Message identification information                                                                                       |
| То:          | Username (sometimes machine name) of message recipient                                                                   |
| Subject:     | Subject of message                                                                                                    |
|              |                                                                                                    |

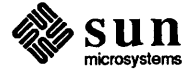

You can set up mail so that you don't see certain mail message header fields. See the Man Page, online or in the *Commands Reference Manual*, for more information.

The text of your message that appears *below* the message header is called the message *body*.

3.6. Saving Mail Messages in Files To save a mail message into a file, type save, or the abbreviation s, followed by the message number and the filename of the file you want to contain the message. mail responds by displaying the filename, followed by the status of the file, and the size of the file.

For example, to save the first mail message in the example user's mailbox into the file first.mail:

Figure 3-6

Note: When you save a message to a file, but you don't specify which message number, mail assumes that you want to save the current message into the filename you specify.

## 3.7. Saving Mail Messages in Folders

Note: The initial plus sign on a folder name is an abbreviation for the directory you specify with the folder variable in your .mailrc file.

8-6 Saving a Mail Message into a File

& h
> 1 medici Thu Oct 31 23:59 12/323 Mail To Myself
N 2 MAILER\_DAEMON Fri Nov 1 00:02 26/725 Returned Mail: User un
& s 1 first.mail
"first.mail" [New file] 12/333
&

Now, the file first.mail contains the header and body of mail message number one.

A *folder* is a special kind of file that you can use to store and organize your mail messages. Saving a mail message in a folder is like saving a mail message in a file. You can often distinguish a folder from a file because folders generally begin with a plus sign (+).

Before using folders, you must choose a directory with name *directory-name*, for example storage, into which mail will locate all folders with names that have an initial plus sign. Indicate that folder name to the mail facility by putting

set folder=directory-name

on a line by itself in your .mailrc file.

To save a mail message in a folder, type

save message-number +foldername

to the mail prompt.

To save example message number one into a folder called testmail:

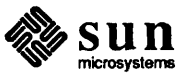

Figure 3-7 Saving a Mail Message into a Folder

Note: The asterisk (\*) in the numbered message list indicates that you have saved that message into a file or folder. The asterisk replaces any new (N) or unread (U) message status indicator when you save a message.

3.8. Quitting mail

```
...
& h
>* 1 medici Thu Oct 31 23:59 12/323 Mail To Myself
N 2 MAILER_DAEMON Fri Nov 1 00:02 26/725 Returned Mail: User un
& save 1 +testmail
"+testmail" [New file] 12/333
&
```

To quit mail, type quit, or the abbreviation q, to the mail prompt.

The quit command moves any messages you haven't saved in a file or folder from your mailbox into a file called mbox in your home directory. For example, when you have two messages which you read, but didn't save in a file or folder, mail displays the notification:

Saved 2 messages in mbox

When you quit mail without reading a mail message that appeared in the numbered mail message list, mail will hold the unread message in your mailbox. Then, when you start mail again, the unread mail message will reappear in the numbered mail message list with a message status *unread* (U).

Figure 3-8 Quitting mail

```
...
& q
Held 1 message in /usr/spool/mail/medici
venus%
```

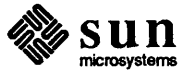

```
    3.9. Reading Messages in a File
    You can use an editor to look at mail messages that you've saved in a file, or you can read the messages with the mail program. To use mail, type mail followed by the option -f filename. For instance, to read the example message saved in the file first.mail:
```

```
Figure 3-9 Reading a Mail Message Saved in a File
```

```
venus% mail -f first.mail
Mail version SMI 3.0 Mon Feb 17 00:20:58 PDT 1986 Type ? for help.
"first.mail": 1 message 1 new
   1 medici
                       Thu Oct 31 23:59 12/323 Mail To Myself
>
δP
Message 1:
From medici Thu Oct 31 23:58:59 1985
Return-Path: <medici>
Received: by venus.sun.uucp (3.0/SMI-3.0)
        id AA12623; Thu, 31 Oct 85 23:59:59 PDT
Date: Thu, 31 Oct 85 23:59:59 PDT
From: medici (Cosimo de' Medici)
Message-Id: <8510232235.AA12623@venus.sun.uucp>
To: medici
Status: R
Introspection is a narcissistic pursuit.
٤q
"first.mail" complete
venus%
```

When you save a message in a file, mail won't move it automatically into the mbox file. However, mail notifies you that the mail message is still in the file by displaying "*filename*" complete, or in the case of this example "first.mail" complete.

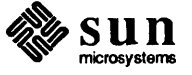

| 3.10. Reading Messages in a | Reading a message saved in a folder is similar to reading a message saved in a |
|-----------------------------|--------------------------------------------------------------------------------|
| Folder                      | file — type mail followed by the option $-f$ +foldername. For instance, to     |
|                             | read the example message saved in the folder +testmail:                        |

Figure 3-10 Reading a Mail Message Saved in a Folder

```
venus% mail -f +testmail
Mail version SMI 3.0 Mon Feb 17 00:20:58 PDT 1986 Type ? for help.
"+testmail": 1 message 1 new
                       Thu Oct 31 23:59 12/323 Mail To Myself
>
   1 medici
δP
Message 1:
From medici Thu Oct 31 23:58:59 1985
Return-Path: <medici>
Received: by venus.sun.uucp (3.0/SMI-3.0)
        id AA12623; Thu, 31 Oct 85 23:59:59 PDT
Date: Thu, 31 Oct 85 23:59:59 PDT
From: medici (Cosimo de' Medici)
Message-Id: <8510232235.AA12623@venus.sun.uucp>
To: medici
Status: R
Introspection is a narcissistic pursuit.
٤q
"+testmail" complete
venus%
```

When you save a message in a folder, mail won't move it automatically into the mbox file. However, mail notifies you that the mail message is still in the folder by displaying "foldername" complete, or in the case of this example "+testmail" complete.

- 3.11. Deleting Mail Messages To delete a mail message, type d, for delete, followed by a space character, and the message number of the message.
  - Figure 3-11 Deleting a Mail Message

```
venus% mail
Mail version SMI 3.0 Mon Feb 17 00:20:58 PDT 1986 Type ? for help.
"/usr/spoool/mail/medici": 2 messages 2 new
>* 1 medici Thu Oct 31 23:59 12/323 Mail To Myself
N 2 MAILER_DAEMON Fri Nov 1 00:02 26/725 Returned Mail: User un
& d 2
& h
>* 1 medici Thu Oct 31 23:59 12/323 Mail To Myself
& q
venus%
```

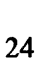

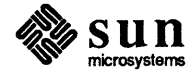

3.12. Summary In this chapter, you learned how to read mail messages, save them into files and folders, read the messages you saved in files and folders, and delete mail messages.

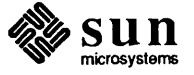
## Composing Mail Messages

| Composing Mail Messages                               |    |
|-------------------------------------------------------|----|
| 4.1. Composing a Mail Message Using vi                | 29 |
| 4.2. Adding a Carbon Copy to Someone Else             | 32 |
| 4.3. Aborting a Mail Message                          | 33 |
| 4.4. Composing a Mail Message While Reading Your Mail | 33 |
| 4.5. Sending Mail Messages Over Local Networks        | 33 |
| 4.6. Summary                                          | 34 |

### **Composing Mail Messages**

When you want to send a mail message without worrying about mistakes you type in the message text, you can *compose* the message using the vi text editor.<sup>8</sup> This chapter describes how to:

- □ Compose a message using vi within the mail program
- □ Carbon copy the message to other users
- □ Abort a mail message
- □ Compose a mail message while reading your mail
- □ Send mail over local networks.<sup>9</sup>

4.1. Composing a Mail Message Using vi To compose a mail message using vi, first type a mail message as you learned in the chapter on sending a mail message (Chapter 2). In other words:

- Type mail
- Wait for the Subject: prompt
- Type the subject of the message
- □ Type (<u>RETURN</u>)
- □ Type any of the message body text you desire

Next start vi:

- $\Box$  On a line by itself, type  $\tilde{v}$
- $\Box$  Type (RETURN).

The tilde character ( $\tilde{}$ ) signals mail to interpret the following character (v) as a command, in this case a command to start up the visual text editor vi.

<sup>&</sup>lt;sup>9</sup> For information on sending mail over remote networks, see Chapter 9.

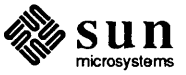

<sup>&</sup>lt;sup>8</sup> For more information about vi, see the chapter on editing files in *Getting Started With UNIX: Beginner's Guide.* 

Figure 4-1 Starting vi From Within mail

```
venus% mail wilde
Subject: The Importance of Being Earnest
~v
```

After a moment, the vi interactive screen appears, ready for you to edit an empty file located in your /tmp directory.

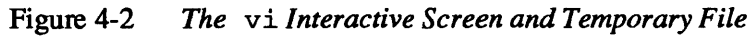

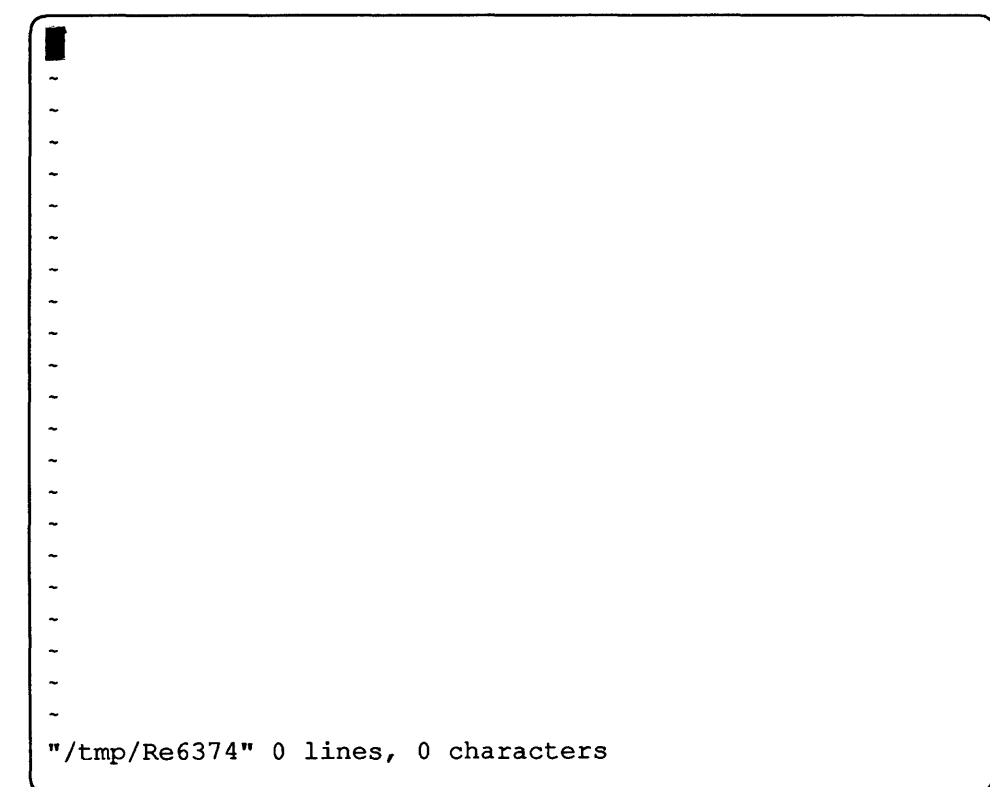

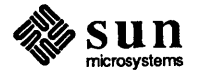

Next, type i to insert the message text.<sup>10</sup> Type the message text, followed by  $(\underline{ESC})$  to tell vi that you've entered all of the text. Then, type a colon (:) to enter colon mode, followed by wq and a carriage return to write, or save, the file, and to quit vi.

Figure 4-3 Entering the Message Text Using vi

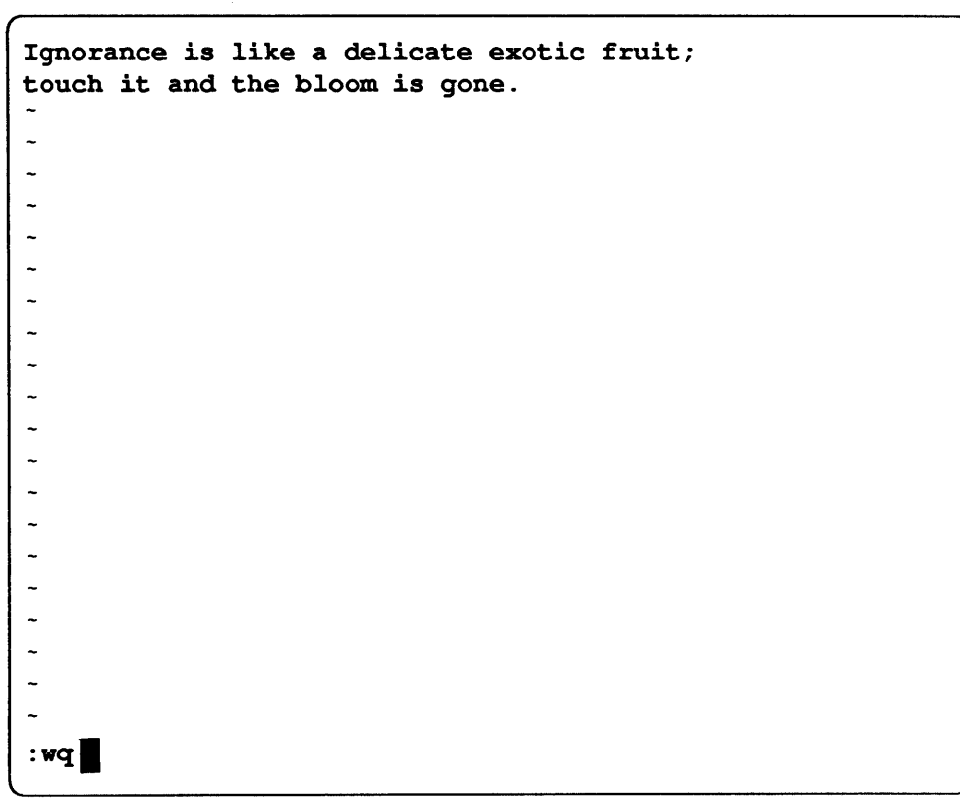

<sup>&</sup>lt;sup>10</sup> The text is from Oscar Wilde's The Importance of Being Earnest.

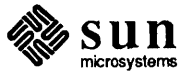

mail displays (continue) to let you know when it takes over from vi. At this point, you can type in more message text, or type (CTRL-D) to end the message text and send the mail message. Once again, the ^D symbol on the screen changes to EOT, end of text, as mail acknowledges your instructions and sends the mail message.

Figure 4-4 Returning from vi to mail and Sending the Mail Message

You have successfully composed and sent a mail message using vi within mail.

When you can't remember one of the mail commands beginning with the tilde character, type the tilde character followed by a question mark (~?) and <u>(RETURN)</u> to get a list of such commands.

4.2. Adding a Carbon Copy to Someone Else
 Before you send your mail message, you can specify that a *carbon copy* of the message go to additional users.
 Do so by typing the tilde character (~) letter c a space character and the user

Do so by typing the tilde character ( $^{\sim}$ ), letter c, a space character, and the usernames you want to receive a carbon copy, each separated by a space character. Then send the mail message as usual by typing <u>CTRL-D</u>.

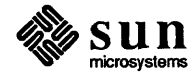

4.3. Aborting a Mail Message Aborting a mail message from within vi isn't all that different from aborting a regular mail message. Quit vi to return to mail - type :wq (RETURN) (ESC) then, when you're back in mail, type CTRL-C twice in succession. 4.4. Composing a Mail When you want to compose a mail message while reading your mail, starting **Message While Reading** with the ampersand mail prompt (&), rather than the command prompt, you Your Mail can type m followed by the username(s) of the mail recipient(s) and <u>RETURN</u>. mail responds just like it does when you compose a message starting from the command prompt. So type: The message subject to the Subject : prompt (RETURN) The message text CTRL-D to send the message п You'll end up back at the ampersand mail prompt where you can continue to read your mail. 4.5. Sending Mail Messages When your local network doesn't include the yellow pages facility that automati-**Over Local Networks** cally determines machine names associated with a username, you must specify the machine name along with the username of the person you are sending a mail message. Construct a mail address with the username, an at-sign (@), and the user's machine name. For example, to send mail to user stein at machine rose, type stein@rose as the mail address.<sup>11</sup> Sending Local Network Mail: Mail Address That Includes the Machine Name Figure 4-5 venus% mail stein@rose Subject: Grammar: Part II Arthur a grammar. Questionaire in question. What is a question. **Twenty questions**. (Type <u>CTRL-D</u>) on next line to end text, send message.)

```
EOT
venus%
```

<sup>&</sup>lt;sup>11</sup> The message text in the example is from *How to Write* written by Gertrude Stein between 1927 and 1931.

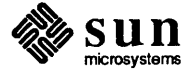

4.6. Summary Now you can compose a mail message using vi within mail. You can produce carbon copies of your mail and compose a mail message while reading your mail. You can abort the mail message when you decide you don't want to send it. And you can send mail on a local network that isn't running the yellow pages.

## Replying to Mail

| Replying to Mail                        | 37 |
|-----------------------------------------|----|
| 5.1. Replying to a Mail Message         | 37 |
| 5.2. Inserting a Copy of a Mail Message | 38 |
| 5.3. Inserting a Copy of a File         | 40 |
| 5.4. Summary                            | 41 |

## Replying to Mail

After you read a mail message, you may want to *reply* to it, to answer questions or make comments. When you reply to the message, you can insert a copy of the message you're answering into your reply message. This chapter tells how.

This chapter also explains how to insert a copy of a file into a mail message.

5.1. Replying to a Mail<br/>MessageAfter reading a mail message, you can reply by typing reply message number<br/>to the mail prompt. r works as an abbreviation for reply.

The example shows how you can read a message, then reply by typing only r, for reply. mail assumes you're replying to the current message when you don't specify a message number.

mail constructs the To: and Subject: fields automatically from the mail message you're answering. It replies to the sender of the original mail message and precedes a copy of the original subject line with the string Re:.

Type <u>CTRL-D</u> on a line by itself to send the mail when you've finished entering the message text.

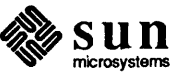

Figure 5-1

Replying to a Mail Message

Note: For the purpose of the examples in this chapter, assume that users sappho and rimbaud sent the example mail messages. You can generate mail by sending mail to yourself or waiting for a colleague to send you some.

venus% mail Mail version SMI 3.0 Mon Feb 17 00:20:58 PDT 1986 Type ? for help. "/usr/spoool/mail/medici": 2 messages 2 new >N 1 sappho@aphrodite Thu Oct 31 23:59 21/391 Love and Sun Vagabonds N 2 rimbaud@verlaine Fri Nov 1 00:02 16/515 εp Message 1: From sappho@aphrodite Fri Nov 8 13:09:46 1985 Return-Path: <sappho@aphrodite> Received: by venus.sun.uucp (3.0/SMI-3.0) id AA09267; Fri, 8 Nov 85 13:09:36 PST Date: Fri, 8 Nov 85 13:09:36 PST From: sappho@aphrodite (Sappho) Message-Id: <8511082109.AA09267@venus.sun.uucp> To: medici@venus Subject: Love and Sun Status: R I confess I love that which carresses me. I believe Love has his share in the Sun's brilliance and virtue & r To: sappho@aphrodite Subject: Re: Love and Sun In the words of the popular band Ministry: "Oo, you got to work for love." EOT Æ

As usual, mail confirms the end of text of the message with EOT, then sends the message.<sup>12</sup>

## 5.2. Inserting a Copy of a Mail Message

Note: Inserting a copy of a mail message with ~m message number is

something like entering vi from

mail by typing ~v.

To insert a copy of the message to which you are replying within the text of the reply:

- Reply to the message using reply message number
- □ Typing the tilde character (~) and m, for message, and an optional message number
- □ Type <u>(RETURN</u>).

<sup>12</sup> The poem is by Sappho.

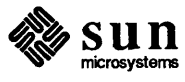

Even though you can't see the text of the inserted mail message, mail inserts the message you specify into the message you are preparing to send. mail confirms the operation by displaying the notification Interpolating: followed by the message number, and (continue) on the next line.

The inserted message appears indented eight characters from the left margin of the message text.<sup>13</sup> This is useful when you want to further edit the message with vi, adding pertinent comments right near the appropriate parts of the original message.

End the message text as usual by typing a CTRL-D on a line by itself.

Figure 5-2 Inserting a Mail Message into Your Reply

```
& r
& r
To: sappho@aphrodite
Subject: Re: Love and Sun
~m
Interpolating: 1
(continue)
What a beautiful poem, my dear!
EOT
&
```

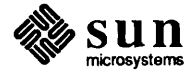

In this example, user sappho receives a message that looks like this:

Figure 5-3 Inserted Mail Message After Delivery of Reply

Note: In the example, user sappho's machine name is aphrodite.

```
aphrodite% mail
Mail version SMI 3.0 Mon Feb 17 00:20:58 PDT 1986 Type ? for help.
"/usr/spool/mail/sappho": 2 messages 2 new
                       Fri Nov 8 14:13 13/374
                                                    Re: Love and Sun
>N 1 medici
                        Fri Nov 8 14:14 33/722 Re: Love and Sun
N 2 medici
& 2
Message 2:
Date: Fri, 8 Nov 85 14:14:04 PST
From: medici (Cosimo de' Medici)
Message-Id: <8511082214.AA09430@oscar.sun.uucp>
To: sappho@aphrodite
Subject: Re: Love and Sun
Status: R
        From sappho@aphrodite Fri Nov 8 13:57:32 1985
        Return-Path: <sappho@aphrodite>
        Received: by venus.sun.uucp (3.0/SMI-3.0)
                id AA09370; Fri, 8 Nov 85 13:57:15 PST
        Date: Fri, 8 Nov 85 13:57:15 PST
        From: sappho@aphrodite (Sappho)
        Message-Id: <8511082157.AA09370@venus.sun.uucp>
        To: medici
        Subject: Love and Sun
        Status: R
        I confess
        I love that
        which carresses
        me. I believe
        Love has his
        share in the
        Sun's brilliance
        and virtue
What a beautiful poem, my dear!
& a
Saved 1 message in /usr/sappho/mbox
aphrodite%
```

#### 5.3. Inserting a Copy of a File

Note: When you're inserting a copy of a file from another directory, use the absolute pathname to specify the filename. Inserting a copy of a file into a mail message is like inserting a copy of a message into another message. Start to send a mail message, or reply to a mail message as before, only type the tilde character ( $\tilde{}$ ) and r filename, followed by <u>RETURN</u>. mail will insert the file called filename into your mail message. Type <u>(CTRL-D)</u> to end the message text and send the message. We continue with user medici as he struggles to form a more satisfactory reply to sappho:

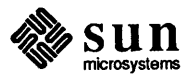

Figure 5-4 Inserting a File into a Mail Message

```
% r
% r
To: sappho@aphrodite
Subject: Re: Love and Sun
% r blank.verse
"blank.verse" 0/0
EOT
Null message body; hope that's ok
% q
Saved 1 message in /usr/medici/mbox
Held 1 message in /usr/spool/mail/medici
venus%
```

When you send a message that doesn't contain any characters in its body, mail presents the notification

Null message body; hope that's ok

while sending the message.

With this method of inserting a file into mail messages, you can insert files into an original message as you compose it, or into messages to which you're replying.

5.4. Summary You have successfully replied to a mail message, inserted a mail message into another mail message, and inserted a file into a mail message. That covers the basics of the mail program.

For more information about mail, like how to reply to a message with a copy to all the recipients of the original message, see the mail Man Page, online or in the *Commands Reference Manual*.

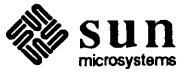

## The Window-Based mailtool

| The Window-Based mailtool                        | 45 |
|--------------------------------------------------|----|
| 6.1. mailtool Options                            | 46 |
| 6.2. Selecting a Mail Message                    | 46 |
| 6.3. mailtool Buttons                            | 46 |
| 6.4. Replying, Composing, Replacing, and Folders | 47 |
| 6.5. Text Items                                  | 48 |
| 6.6. mailtool Menus                              | 48 |
| 6.7. Accelerators to mailtool Buttons            | 48 |
| 6.8. Variables in the .mailrc File               | 49 |
| 6.9. Reopen Reads New Mail Automatically         | 50 |
| 6.10. Printing Mail with mailtool                | 50 |
| 6.11. The Trash Bin                              | 50 |
| 6.12. Hoisting the Flag for New Mail             | 51 |
| 6.13. Summary                                    | 51 |

### The Window-Based mailtool

mailtool is a window and mouse mail program, so you must run it in within suntools, the SunView window system. mailtool allows you to view, store, compose, and send mail messages. It provides a powerful interface for mail operations, including scrollable windows, a command panel, and most of the features of the text facility.

Although mailtool provides the SunView capabilities, it sends the commands to the mail program through a *pipe*, or software connection, between the two programs.

Read Windows and Window-Based Tools: Beginner's Guide for the basics of how to run a window-based tool, before reading this chapter to learn the specifics of mailtool.

Figure 6-1 mailtool

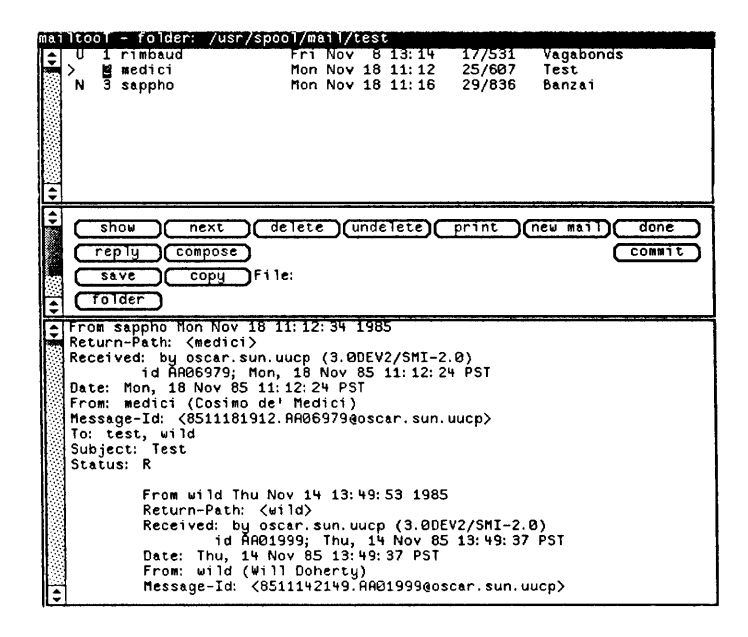

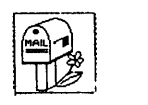

mailtool icon

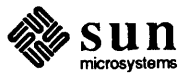

| mailtool accepts all the standard window-based tool options, plus |                                                        |  |
|-------------------------------------------------------------------|--------------------------------------------------------|--|
| -x                                                                | expert mode, don't ask for confirmation of commands    |  |
| -i#                                                               | check for new mail every # seconds (default 5 minutes) |  |
|                                                                   | mailtool ac<br>-x<br>-i#                               |  |

- 6.2. Selecting a Mail Message To *select*, or choose, a mail message, *click*, or press and release, the left mouse button anywhere in the header window line that corresponds to that message.
- 6.3. mailtool Buttons You can execute all of the mail operations using mailtool in a way you'll probably find easier. For instance, you can select many of the operations by clicking the left mouse button on *command panel* buttons.

Figure 6-2 mailtool: Command Panel Subwindow Buttons

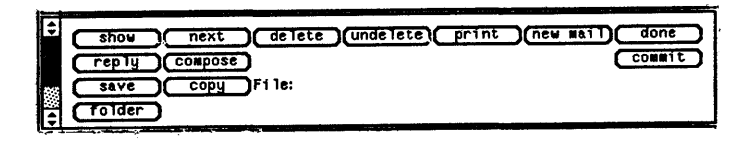

This list describes briefly the function of each button on the mailtool command panel. All buttons except <u>next</u> and <u>undelete</u> operate on the currently selected message. You have to scroll the command panel to permit access to some of the buttons.

#### (abort)

Quit the tool without modifying your system mailbox

#### (cd)

Change to the directory specified in the Directory: text item

#### cancel

Abort the message you're composing in the composition subwindow

#### commit

Commit changes to your system mailbox

#### (compose)

Open the composition subwindow to compose, or forward, a message

#### Copy

Copy the selected message to the file or folder specified in the File: text item

#### deliver

Send the message you're composing in the composition subwindow

#### delete

Delete the selected message

#### done

Commit changes and close the tool

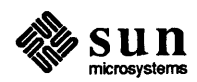

Note: Don't treat the system mailbox as a folder or you may damage some of your mail. When you want to get new mail, select the <u>(new mail)</u> button.

#### (folder)

Commit changes and switch to the file or folder specified in the File: text item

#### (new mail)

Commit changes and reread the system mailbox to see new mail

#### next

Show the next message in the message subwindow

#### (preserve)

Hold the selected message in system mailbox after next commit

#### (print)

Print the selected message on a hardcopy printer

#### (quit)

Commit changes and quit the tool

#### (reply)

Open the composition subwindow to reply to the selected message

#### (save)

Save the selected message in the file or folder specified in the File: text item

#### (show)

Show the selected message in the message subwindow

#### (undelete)

Undelete the most recently deleted message(s) — can repeat use

#### (.mailrc)

Source your ~/.mailrc file to acquire the current option settings

#### 6.4. Replying, Composing, Replacing, and Folders

(reply) (and compose) split the message subwindow; the reply message appears in the bottom portion.<sup>14</sup> Also, <u>deliver</u> and <u>cance</u>] buttons appear. When you finish editing the reply, press the <u>deliver</u> button to hand the message back to mail for deliver; the reply subwindow disappears. The <u>cance</u>] button cancels the message.

You can replace a message with an edited version of the message. When you edit a message, then press any button, mailtool will ask if you want to save the edited message. Click the left mouse button to confirm that you want to replace the message in the folder with the message you edited.

Just as in mail, folder names are generally a plus sign (+) followed by the name of the folder, for example +meetings.

<sup>&</sup>lt;sup>14</sup> You can specify the proportions for the split of the message subwindow by setting the msgpercent option in the Mail category of defaultsedit. For more information, see the section on defaultsedit in the chapter on other editing tools from Windows and Window-Based Tools: Beginner's Guide.

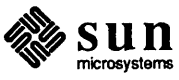

| 6.5. Text Items                                                                                                    | Text items in the command panel are:                                                                                                    |                                                                         |  |
|----------------------------------------------------------------------------------------------------|----------------------------------------------------------------------------------------------------|-------------------------------------------------------------------------|--|
|                                                                                                    | File:<br>Directory:                                                                                                    | file/folder name for (save), (copy), and (folder).<br>current directory |  |
| 6.6. mailtool Menus                                                                                                    | One type of menu in the command panel is the button command menu.                                                                                                    |                                                                         |  |
|                                                                                                    | Button command menus extend the functionality of the button command by pro-<br>viding variations on that command or related commands. Experiment with these<br>menus by pressing the right mouse button while the cursor is over the button.                                                                                                    |                                                                         |  |
|                                                                                                    | For instance, pressing the right mouse button on <u>next</u> pops up a menu with<br>next and previtems, so you can decide to view the previous message, instea<br>of the next message.                                                                                                    |                                                                         |  |
| 6.7. Accelerators to mailtool Buttons                                                                                                    | All command panel button menus have corresponding keyboard acceleratortonsYou can use the (SHIFT) and (CTRL) keys to perform the accelerations.                                                                                                    |                                                                         |  |
|                                                                                                    | In general, if a command has an <i>inverse</i> function, like reversed direction, use the <u>SHIFT</u> key on that button to invoke the inverse operation. <sup>15</sup> Use <u>CTRL</u> to <i>strengthen</i> a command or invoke a related function.                                                                                                    |                                                                         |  |
|                                                                                                    | When a menu has actions corresponding to all four combinations of (SHIFT) and (CTRL), you can accelerate the menu items as follows:                                                                                                    |                                                                         |  |
|                                                                                                    | Menu item 1                                                                                                    | Click on the button                                                     |  |
|                                                                                                    | Menu item 2                                                                                                    | Hold (SHIFT) while clicking on the button                               |  |
|                                                                                                    | Menu item 3                                                                                                    | Hold (CTRL) while clicking on the button                                |  |
|                                                                                                    | Menu item 4                                                                                                    | Hold (SHIFT) and (CTRL) when clicking on the button.                    |  |
|                                                                                                    | With this organization of commands, you can learn the keyboard accelerators quickly by browsing the button menus to discover what additional commands available.                                                                                                    |                                                                         |  |
| Note: Remember that folder names<br>are of the form <i>+folder</i> and are<br>relative to the directory specified by<br>the folder variable. | the context representation of the folder names is the file menu. The menu behind the folder is the folder is the f |                                                                         |  |
|                                                                                                    |                                                                                                    |                                                                         |  |
|                                                                                                    |                                                                                                    |                                                                         |  |

<sup>&</sup>lt;sup>15</sup> The sense of opposite direction may be modified by the allowreversescan specification in a .mailrc file located in your home directory; run defaultsedit. See Windows and Window-Based Tools: Beginner's Guide for more information.

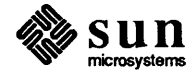

To return to your system mailbox, use the <u>new mail</u> button — do not use your system mailbox as a folder.

| 6.8. | Variables in the<br>.mailrc File | <i>mailtool</i> interprets several variables in addition to those of <i>mail</i> . You can set these variables in your .mailrc file, located in your home directory, using defaultsedit. |                                                                                                    |  |
|------|----------------------------------|----------------------------------------------------------------------------------------------------|----------------------------------------------------------------------------------------------------|--|
|      |                                  | allowreverse                                                                                                    | Allows you to work through your mailbox in the reverse, as<br>well as forward, directions. This will affect which message is<br><i>next</i> – if the sense of direction is <i>reverse</i> then the message<br>displayed by <u>next</u> ) is actually the <i>previous</i> one. |  |
|      |                                  | autoprint                                                                                                    | Display the next message when the current message is deleted or saved                                                                                                    |  |
|      |                                  | bell                                                                                                    | Number of times to ring the bell when new mail arrives                                                                                                    |  |
|      |                                  | cmdlines                                                                                                    | Number of lines in command panel                                                                                                    |  |
|      |                                  | expert                                                                                                    | Sets expert mode — no confirmations required (same as the $-x$ option)                                                                                                    |  |
|      |                                  | filemenu                                                                                                    | List of files to initialize the File: menu, for example +mbox +trash                                                                                                    |  |
|      | filemenusiz                      | e                                                                                                    |                                                                                                    |  |
|      |                                  |                                                                                                    | Specifies the maximum size of the File: menu                                                                                                    |  |
|      |                                  | flash                                                                                                    | Number of times to flash the window or icon when new mail arrives                                                                                                    |  |
|      |                                  | headerlines                                                                                                    | Number of lines in header subwindow                                                                                                    |  |
|      |                                  | interval                                                                                                    | Interval in seconds to check for new mail (same as the $-i$ option)                                                                                                    |  |
|      |                                  | maillines                                                                                                    | Number of lines in mail message subwindow                                                                                                    |  |
|      |                                  | msgpercent                                                                                                    | Percent of the message subwindow to remain visible during a reply or compose operation                                                                                                    |  |
|      |                                  | printmail                                                                                                    | The command to use when printing mail — default is lpr -p.                                                                                                    |  |
|      |                                  | trash                                                                                                    | Name of trash bin (if set to +trash, you can access it like any other folder)                                                                                                    |  |
|      |                                  | When you've set                                                                                                    | the trash variable, mailtool moves all deleted message                                                                                                    |  |

When you've set the trash variable, mailtool moves all deleted messages to the trash bin. You can look at the trash bin as with any other folder by typing its name to the File: item and pressing the <u>folder</u> button. You empty the trash bin when you press <u>done</u>.

You can make your .mailrc file set a variable conditionally, depending on whether it's running within or outside of suntools, the window environment.

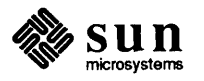

The command if t tests whether you're running mail from a terminal at the time you read the .mailrc file. For example, when you insert:

```
if t
else
set autoprint
cd
endif
```

**Caution:** Using the if t conditional expression in your .mailrc also affects the mail when used in other ways, as with pipes.

| into your | .mailrc file,         | mailtool sets the    | mail variable | autoprint       |
|-----------|-----------------------|----------------------|---------------|-----------------|
| and chang | es to your home       | directory when you s | tart mailtool | within the win- |
| dow envir | onment. <sup>16</sup> |                      |               |                 |

| 6.9. Reopen Reads New Mail<br>Automatically | If you close mailtool with <u>done</u> , when you reopen it mailtool reads<br>your new mail automatically (as if you had selected <u>new mail</u> ) after opening the<br>tool). When you close mailtool with the close menu item, or one of the<br>accelerators, mailtool won't automatically read in new mail.                                                                                    |
|---------------------------------------------|----------------------------------------------------------------------------------------------------|
| 6.10. Printing Mail with mailtool           | The <u>print</u> button prints the message using the command line you specify with the printmail variable.                                                                                                    |
|                                             | By default, printmail is assigned to lpr -p and uses the default printer, as specified by the PRINTER environment variable.                                                                                                    |
| 6.11. The Trash Bin                         | You can set the trash variable to a file or folder name. When you do so,<br>mailtool moves all deleted messages to the "trash bin" file or folder you<br>chose. You can look at the trash bin by typing the name of the trash bin file or<br>folder to the File: text item and pressing the <u>folder</u> button. The trash bin<br>empties — "taking out the trash" — when you press <u>done</u> . |

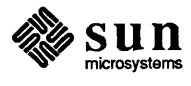

<sup>&</sup>lt;sup>16</sup> For more information on the .mailrc file, see the mail Man Page, online or in the *Commands* Reference Manual.

#### 6.12. Hoisting the Flag for New Mail

When you get new mail, mailtool notifies you that the mail has arrived by displaying [New Mail] at the end of the window namestripe. Also, when the mailtool is iconic, the little mailbox raises its flag, and a letter appears in its mail slot.

You can the flash and bell mail variables for additional notification of the arrival of new mail.  $^{17}\,$ 

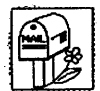

mailtool icon — no mail

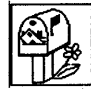

mailtool icon - new mail

6.13. Summary

You have learned the basics of mailtool. For more information, see the mailtool Man Page, online or in the *Commands Reference Manual*.

<sup>&</sup>lt;sup>17</sup> Use defaultsedit, described in the chapter on other editing tools from Windows and Window-Based Tools: Beginner's Guide.

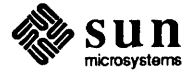

## Messages

| Messages                         | 55 |
|----------------------------------|----|
| 7.1. Interactive Messages: talk  | 55 |
| 7.2. Interactive Messages: write | 58 |
| 7.3. Broadcast Messages: wall    | 59 |
| 7.4. System Messages             | 60 |
| 7.5. Summary                     | 60 |

## Messages

This chapter describes messages, so that you can communicate with other users more immediately and interactively than by electronic mail.

There are three kinds of electronic messages:

- Interactive messages with talk or write
- Broadcast messages with wall
- System messages from your machine

### 7.1. Interactive Messages: talk

Note: When using the window system, initiate your talk message session in the window you want to use for the session. Pick a window that is large enough to contain a fair amount of text. With the talk program, you can converse on your screen with someone else who is either using a terminal on your machine, or using another machine on your local network.

To start talk, type talk *username@machine-name* to your command prompt, followed by <u>(RETURN)</u>. In this example, user medici attempts to contact user michaelangelo.

Figure 7-1 Starting a talk Message Session

venus% talk michaelangelo@david

talk's interactive screen appears and talk attempts to connect with the other user's machine. Until talk connects to the other machine, it displays the notification:

```
[No connection yet]
```

Once connected, talk notifies you that it is waiting for the other person to respond:

[Waiting for your party to respond]

talk "rings" the other person again and again, printing a message repeatedly on the screen while waiting for a response. If the other person isn't a user, or

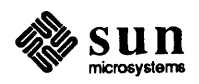

isn't logged at that time, talk responds with:

[Your party is not logged on]

But when talk finds the other user, the talk interactive screen displays a line to split itself in half like this:

Figure 7-2 talk's Interactive Screen

[Ringing your party again]
[Ringing your party again]

To facilitate a connection, talk displays a message that includes your username and machine name on the other user's screen. In the case of example username medici's attempt, talk displays the following message on user michaelangelo's screen:

Figure 7-3 talk Notifies the Other User

Message from Talk\_Daemon@venus at 0:01 ... talk: connection requested by medici@venus talk: respond with: talk medici@venus

The other user must respond by typing talk followed by the *username* and *machine name* of the person who is attempting to talk. In our example, michaelangelo types:

talk medici@venus

to confirm the talk connection with user medici on machine venus.

If michaelangelo is busy, or wants to ignore medici, he refuses to answer medici's request, and eventually medici gives up, typing <u>CTRL-C</u> to exit from the talk interactive screen.

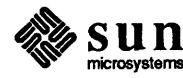

However, if michaelangelo successfully responds to medici's request, talk establishes a link between the two users.

. . . .

[Connection established]

Now, both users can type messages on the screen at the same time without interfering with each other. Both users see the messages they've typed on the upper half of their own screens or windows; the other user's messages appear on the lower half of their screens.

Figure 7-5 Chatty talk Screen

> [Connection established] I sure am hungry. How long until the party? OK. Bye. (Type CTRL-C) to terminate connection.) Well, you can eat at the party. Let's go now.

When they have finished typing messages, either user types (CTRL-C) to terminate the talk message session.

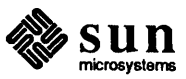

To prevent talk messages from appearing on your screen, add

mesg n

on a line by itself in your .login file before you start a work session.

For more information on talk, see the talk Man Page, online or in the Commands Reference Manual.

#### 7.2. Interactive Messages:

write

write differs from talk because write:

- doesn't use the entire screen or window
- only reaches users on the same machine or workstation you're sending messages from

One user writes a message to the other. Then, the other user can write a reply, reply in some other way, or decide not to reply.

To write a message to someone using a terminal on your machine, type write *username* to the command prompt, followed by <u>(RETURN)</u>.

In this example, user medici decides to write some messages to user sappho. He types in the text of an introductory message on lines following the write command line. To send the introductory message text, type <u>RETURN</u>.

Figure 7-6 Writing a Message to Another User

```
venus% write sappho
Do you want to
chat? (Type <u>RETURN</u>) to send message text.)
```

The message appears on the other user's screen almost immediately afterwards.

sappho decides to exchanges messages with medici, so she types write, followed by his username, (<u>RETURN</u>), and her message in reply.

Figure 7-7 write Message Appears on Another User's Screen

```
venus%
Message from venus!medici on ttyp2 at 1:01 ...
Do you want to
chat?
write medici
Sure, what's up? (Type RETURN) on next line to send message text.)
...
```

As you can see, write automatically identifies the machine, username, and terminal where the message originated, and the time the message arrived.

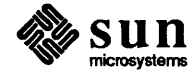

The two conversationalists can continue to write messages back and forth, without retyping the write command, until they want to stop. Then, *both* users must type (CTRL-D) on a line by itself to terminate the write connection.

Figure 7-8 Terminating a write Connection

```
venus% write sappho
Do you want to
chat?
Message from venus!sappho on ttyp3 at 1:02 ...
Sure, what's up?
Oops, I'm late for an
appointment - gotta
run! (Type CTRL-D) on next line to send message, terminate connection.)
venus%
```

write displays the end-of-file indicator, EOF on the other user's screen (for this example, user sappho's screen) to notify that person that her conversational partner (user medici) terminated the connection.

Just as with talk, you can prevent write messages from appearing on your screen by adding

mesg n

on a line by itself in your .login file before you start a work session.

For more information on write, see the write Man Page, online or in the Commands Reference Manual.

#### 7.3. Broadcast Messages:

wall

**Note:** Most users sharing a machine don't appreciate people who send spurious messages to everyone on the machine.

When you want to send a message to everyone on your machine at once, use the wall, write to all, command. Usually, people broadcast messages only to announce that the machine is going down for maintenance, or for other important messages that affect everyone using the machine.

Type wall followed by <u>RETURN</u>. Then, type the text of the message, followed by <u>(CTRL-D)</u> on a line by itself. The message appears on the screen — in the console window — almost immediately after you send it.

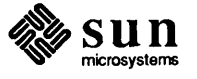

Figure 7-9 Sending a Broadcast Message Using wall

venus% wall This machine will go down for maintenance at noon today. (Type CTRL-D) on next line to end text, send message.) ^D Broadcast Message from venus!medici (ttyp4) at 12:00 ... This machine will go down for maintenance at noon today. venus%

The same message appears on the screen, or console window, of anyone else who is logged in to that machine.

For more information on wall, see the wall Man Page, online or in the Commands Reference Manual.

7.4. System Messages System messages are like broadcast messages, only the system generates them automatically to notify you about something that may be important. One common system message is the message of the day.

When you log in, you often see two system messages — one about the operating system, the other about new mail — shown here as examples:

Figure 7-10 Example System Messages

```
venus login: medici
Password:
Last login: Fri Oct 31 23:59:59 from console
Sun UNIX 4.2 Release 3.0 (DIONE_CLIENT) #1: Fri Feb 14 00:00:01 PST 1986
You have mail.
venus%
```

#### 7.5. Summary

In this chapter, you learned about the four types of electronic messages and how to send some of them. Now, you've covered the basics of both electronic mail and electronic messages.

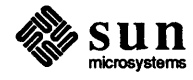

### Other Features

| Other Features                                          | 63 |
|---------------------------------------------------------|----|
| 8.1. Mail From Whom? The from Command                   | 63 |
| 8.2. What's In My Mailbox? The prmail Command           | 63 |
| 8.3. Who's Logged In On This Machine? users, who, and w | 64 |
| 8.4. Who's Logged On Other Machines? Using rsh          | 65 |
# Other Features

A variety of commands can help you read and send mail and messages.

8.1. Mail From Whom? The from Command When you want to know whom your mail is from, without reading it using mail, type from to your command prompt. For each mail message waiting in your mailbox, from displays From followed by the sender's username, and the date and time it arrived in your mailbox.

# Figure 8-1 Who's My Mail From? The from Command

```
venus% from
From sappho@aphrodite Sun Apr 1 8:45:12 1985
From rimbaud@verlaine Sun Apr 1 8:45:22 1985
From michaelangelo@david Sun Apr 1 8:45:45 1985
venus%
```

For more information on from, see the from Man Page, online or in the Commands Reference Manual.

8.2. What's In My Mailbox? The prmail Command when you want to read the mail in your mailbox without using the mail program, type prmail, for print mail, to your command prompt. For each mail message waiting in your mailbox, prmail displays all of the headers and the message text.

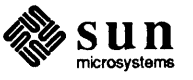

#### Figure 8-2 What's In My Mailbox? The prmail Command

```
venus% prmail
From sappho@aphrodite Sun Apr 1 8:45:12 1985
Received: from aphrodite.sun.uucp by venus.sun.uucp (3.0/SMI-3.0)
     id AA00704; Sun, 1 Apr 85 8:45:00 PST
Return-Path: <sappho@aphrodite>
Received: by aphrodite.sun.uucp (3.0/SMI-3.0)
Date: Sun, 1 Apri 85 8:45:00 PST
From: sappho@aphrodite (Sappho)
Message-Id: <8511132115.AA00741@aphrodite.sun.uucp>
To: medici@venus
Subject: Love and Sun
I confess
I love that
which caresses
me. I believe
Love has his
share in the
Sun's brilliance
and virtue
venus*
```

For more information on prmail, see the prmail Man Page, online or in the Commands Reference Manual.

| 8.3. | Who's Logged In On<br>This Machine? users,<br>who, and w | When you want to find out who's logged on to your machine, you can use one of three commands: users, who, and w. |
|------|----------------------------------------------------------|----------------------------------------------------------------------------------------------------|
|      |                                                          | The users command displays, in alphabetical order, the username of each per-<br>son logged in on your machine.   |

Figure 8-3 Who's Logged In On This Machine? The users Command

```
venus% users
medici rimbaud
venus%
```

The who command provides more information than users does. For each terminal running on your machine, who displays the username, the terminal name, and the date and time you created the terminal *process*.

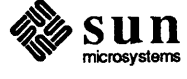

Figure 8-4

Note: In the UNIX operating system, processes execute commands. For every terminal, there must be at least one process executing its commands. The process that supports a terminal may run without any actual piece of hardware what we usually think of as a terminal — associated with it. Each window on a Sun Workstation counts as a separate terminal.

Note: People *reboot* their machines when something goes wrong and they want to start the machine from a known point, attempting to correct a minor problem, or to see if anything is seriously wrong.

Figure 8-5

Note: The line in the figure starting with -Ws wrapped around, continuing from the end of the previous line.

# 8.4. Who's Logged On Other Machines? Using rsh

e 8-4 Who's Logged In On This Machine? The who Command

| venus%            | who     |     |   |      |            |
|-------------------|---------|-----|---|------|------------|
| medici            | console | Apr | 1 | 8:50 |            |
| medici            | ttyp0   | Apr | 1 | 8:51 |            |
| medici            | ttyp1   | Apr | 1 | 8:51 |            |
| rimbaud<br>venus% | l ttyp2 | Apr | 1 | 9:36 | (verlaine) |

When a user has logged in to your machine from another machine, the name of that machine appears enclosed within parentheses after the rest of the information who displays about them.<sup>18</sup>

The w command gives yet more information. First, w displays system information, including the current time, how long since the last *reboot* of your machine, the number of terminals running on the machine, and system load information.

For each terminal running on your machine, w displays the username, the terminal name, the time of terminal login, other system information, and what program that process is running.

Who's Logged In On This Machine? The w Command

```
venust w
 9:43am up 11:11, 4 users, load average: 0.76, 0.45, 0.27
                  login@ idle
                                JCPU
                                       PCPU what
User
        tty
                                 4:40
                                       3:59 clocktool -Wp 120 120
medici
        console
                  8:50am 3:02
 -Ws 122 55
medici
        ttyp0
                  8:51am
                             2
                                 5:34
                                       1:14 vi sculptor.list
medici
                  8:51am 94:14
                                  15
                                         15
                                             date
        ttyp1
                                   5
                                          5
rimbaud ttyp2
                  9:36am
                             1
                                             -csh
venus*
```

For more information on users, who, and w, see the appropriate Man Page, online or in the *Commands Reference Manual*.

On way to find out who is logged in on other machines within your local network, is to use the users, who, or w command in cooperation with the rsh, or remote shell, command.

<sup>&</sup>lt;sup>18</sup> For more information, see the chapter about login access to other machines in Using the Network: Beginner's Guide.

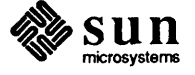

Type rsh, followed by the *machine name* and *command* that you want to use. For example, when user medici on machine venus wants to find out lots of information about the users on machine rose (within medici's local network):

Finding Out Who's Logged In On Other Machines: rsh

Figure 8-6

Note: The rsh command may take a little while on loaded machines or networks.

Note: The line in the figure starting with -Ws wrapped around, continuing from the end of the previous line.

```
venus% rsh rose w
 9:52am up 2:36, 5 users, load average: 0.67, 0.49, 0.33
                 login@ idle JCPU PCPU what
User
      tty
        console 8:50am 9:21
                               3:40
                                    3:92 clocktool -Wp 120 120
stein
-Ws 122 55
                          2
stein
        ttyp0
                 8:51am
                                :43
                                      :14 talk toklas@rose
                 8:51am 94:14
                                12
                                      12 date
stein
        ttyp1
toklas
        ttyp2
                 9:36am 1
                                10
                                      10 talk stein@rose
                 9:40am 2:15
                                22
woolf
                                       22 vi room
        ttyp3
venus*
```

For more information on rsh, see Using the Network: Beginner's Guide and the rsh Man Page, online or in the Commands Reference Manual.

That finishes the description of other useful commands associated with mail and messages.

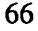

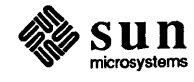

# 9

# Mail Over Networks

| Mail Over Networks                                            | 69 |
|---------------------------------------------------------------|----|
| 9.1. What Is a Remote Network?                                | 69 |
| 9.2. What Networks Are Out There?                             | 69 |
| The UUCP Network                                              | 69 |
| Sending Mail to People on the UUCP Network                    | 70 |
| How Does Someone Send Mail to Me on the UUCP<br>Network?      | 72 |
| The Defense Data Network, or ARPANET/MILNET                   | 72 |
| Sending Mail to People on the Defense Data Network            | 72 |
| How Does Someone Send Mail to Me on the Defense Data Network? | 73 |
| 9.3. Summary                                                  | 73 |

# Mail Over Networks

|                                   | This chapter describes remote networks for the purpose of understanding how to send mail across them. To find out about sending mail on your local network, see the chapter on sending mail (Chapter 2) and the section on sending mail over local networks (Section 4.5). For more information about networks in general, see Using the Network: Beginner's Guide. |
|-----------------------------------|----------------------------------------------------------------------------------------------------|
| 9.1. What Is a Remote<br>Network? | Earlier in this manual, you probably read the description of a remote network as a network that doesn't include, at least directly, the machine of the user to whom you're trying to send mail.                                                                                                    |
|                                   | There are many different kinds of networks, each of which has a different syntax<br>for the mail address of messages you want to send to the users on those networks.<br>Some networks aren't connected to your network at all, so it is impossible to<br>send mail messages to people on those networks.                                                           |
| 9.2. What Networks Are Out There? | For the most part, you are likely only to encounter people you'd want to send mail to on one of two major networks:                                                                                                    |
|                                   | The UUCP network                                                                                                    |
|                                   | The Defense Data Network, or ARPANET/MILNET                                                                                                    |
|                                   | Before attempting to send mail to someone on a remote network, you must find<br>out which network they're on.                                                                                                    |
| The UUCP Network                  | The UUCP network is a network of machines that extends across the United States<br>and throughout the world. Machines on the UUCP network communicate with<br>each other using UUCP, the UNIX <sup>†</sup> to UNIX copy program. UUCP enables UNIX<br>machines to call each other up on phone lines to deliver messages.                                            |

† UNIX is a trademark of AT&T Bell Laboratories.

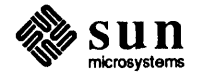

Sending Mail to People on the UUCP Network

To send mail to someone on the UUCP network, you must know the *network path*, or sequence of machines the mail message must travel through to get from your machine to the recipient's machine.

To find out machine name sequences necessary for mail addresses, ask prospective message recipients if they know the appropriate network path. At the least, find out the prospective mail recipient's username and machine name.<sup>19</sup>

You can figure out the prospective recipient's mail address from this sequence of machine names. Pretend to walk along the path between the two machines starting with the first machine in the sequence and separating each *machine name* with an exclamation point (!), also called "bang.". Add the recipient's *username* to the end of the address after one last exclamation point.

Note: UUCP mail addresses may get quite lengthy.

For example, to figure out the mail address that user bilbo on machine shire would use to send mail to user galadriel on machine loth-lorien, walk from shire to lothlorien.

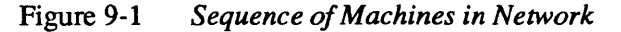

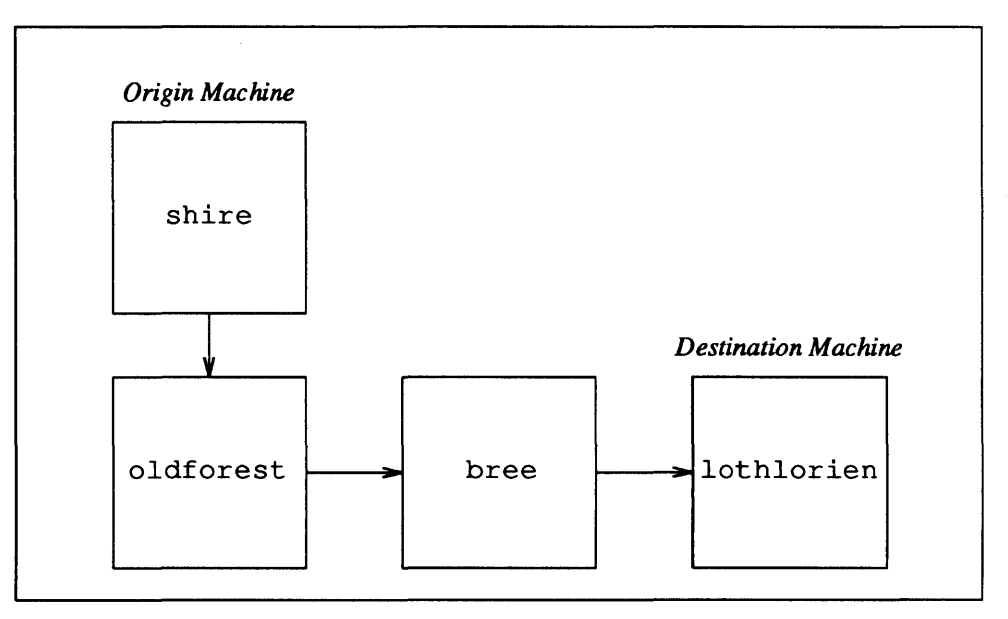

The sequence of machine names is: oldforest, bree, and lothlorien. The recipient's username is galadriel.<sup>20</sup> So the complete mail address is:

oldforest!bree!lothlorien!galadriel

<sup>&</sup>lt;sup>20</sup> These names and places come from J.R.R. Tolkien's Lord of the Rings.

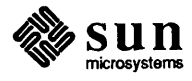

<sup>&</sup>lt;sup>19</sup> When the message recipient doesn't know the appropriate mail address, ask your system administrator, if you have one. The system administrator may know offhand, or may have a map of the network.

| Note: Don't add backslashes to<br>mail addresses within the mail or<br>mailtool programs. | When you specify the mail address on the command line after mail, make sure to put a backslash character (\) before each occurrence of an exclamation point (oldforest\!bree\!lothlorien\!galadriel to modify the above example), so that the shell interprets the address properly. <sup>21</sup>                                                                                                    |  |  |
|-------------------------------------------------------------------------------------------|----------------------------------------------------------------------------------------------------|--|--|
|                                                                                           | You can learn about aliasing a mail address to another character string in the mail Man Page, online or in the Commands Reference Manual.                                                                                                    |  |  |
| How Does Someone Send Mail to Me on the UUCP Network?                                     | When people with accounts on a UUCP machine ask you how they can send mail to you, try to come up with the appropriate network path. Determine your user-<br>name, your machine name, and other machines you know your machine talks to using UUCP. <sup>22</sup> Determine the other person's username, machine name, and asso-<br>ciated machines. Hopefully, you will discover an associated machine in com-<br>mon, so that you can identify a network path between you. |  |  |
|                                                                                           | For more information on the UUCP network, see your system administrator, or look in System Administration for the Sun Workstation.                                                                                                    |  |  |
| The Defense Data Network, or ARPANET/MILNET                                               | The Defense Data Network, or ARPANET/MILNET is a network financed by the<br>Advanced Research Projects Agency of the U.S. Department of Defense. Some<br>of the work that travels across the MILNET portion of the ARPANET/MILNET net-<br>work is classified information, so access to that portion of the network is con-<br>trolled.                                                                                                    |  |  |
| Sending Mail to People on the<br>Defense Data Network                                     | To send mail to someone on the Defense Data Network, you must find out the username and machine name of the mail recipient, usually by asking the recipient. Unlike the UUCP network, however, you don't need to know the names of all the machines between your's and the recipient's machine. The Defense Data Network takes care of that part automatically.                                                                                                    |  |  |
|                                                                                           | Construct the mail address by typing the recipient's <i>username</i> , followed by an at-sign character (@), the recipient's <i>machine name</i> and the suffix .arpa. So, for Defense Data Network user spacewar on machine mars, the appropriate mail address is: <sup>23</sup>                                                                                                    |  |  |
|                                                                                           | spacewar@mars.arpa                                                                                                    |  |  |
|                                                                                           | Type the mail address as an argument to mail on the command line, then compose and send the mail message as usual.                                                                                                    |  |  |
|                                                                                           | <sup>21</sup> The shell usually interprets exclamation points as part of the history mechanism. Putting a backslash before each exclamation point requires the shell to interpret the exclamation points as regular characters, rather than as special history mechanism characters. See the chapter on timesaving features in <i>Getting Started With UNIX: Beginner's Guide</i> for more information about the history mechanism.                                          |  |  |
|                                                                                           | <sup>22</sup> See the Man Page, online or in the Commands Reference Manual, for the uuname and uupath commands, if your site supports them.                                                                                                    |  |  |
|                                                                                           | <sup>23</sup> Soon, with changes in the Defense Data Network, you'll have to find out users' <i>domains</i> as well as their host names to send mail. Domains such as edu and com will replace arpa.                                                                                                    |  |  |

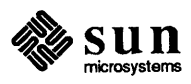

| How Does Someone Send Mail<br>to Me on the Defense Data | Providing your username and machine name should be sufficient for someone on a Defense Data Network machine to send you mail. <sup>24</sup>                                                                                          |  |  |  |
|---------------------------------------------------------|----------------------------------------------------------------------------------------------------|--|--|--|
| Network?                                                | For more information on the Defense Data Network, see Using the Network:<br>Beginner's Guide, and the references to ARPANET/MILNET in the sendmail<br>configuration guide, located in System Administration for the Sun Workstation. |  |  |  |
| 9.3. Summary                                            | You've covered all of the basic material on electronic mail, electronic messages, associated commands, and mail over networks. For further reading, a command summary, and a glossary of terms, look in the appendices.              |  |  |  |

<sup>&</sup>lt;sup>24</sup> Sometimes, the situation gets more complex. Contact your system administrator, or look in System Administration for the Sun Workstation.

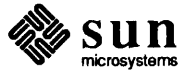

# A

# Further Reading

# Further Reading

When you want to read more, start with these manuals:

Games, Demos, and Other Pursuits: Beginner's Guide Doing More With UNIX: Beginner's Guide Using the Network: Beginner's Guide

Commands Reference Manual System Administration for the Sun Workstation

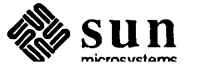

# B

# **Command Summary**

| Command Summary |                              |    |
|-----------------|------------------------------|----|
| B.1.            | mail Commands                | 81 |
|                 | To the Ampersand mail Prompt | 81 |
|                 | While Composing a Message    | 82 |
| B.2.            | mailtool Commands            | 82 |
|                 | mailtool Options             | 82 |
|                 | mailtool Buttons             | 82 |
| B.3.            | Message Commands             | 83 |
| B.4.            | Other Useful Commands        | 83 |

# **Command Summary**

|                                  | This is a su<br>appears in a<br>paragraph o | Immary of all commands mentioned in this manual. Each command<br>alphabetical order by name, and includes a syntax diagram, and a brief<br>describing its function.                                                                 |
|----------------------------------|---------------------------------------------|----------------------------------------------------------------------------------------------------|
|                                  | The commands<br>commands<br>that appear     | ands appear in one of four sections: mail commands, mailtool, message commands, other useful commands. Portions of commands in <b>bold</b> are abbreviations for the command.                                                       |
| <b>B.1.</b> mail <b>Commands</b> | mail                                        | <pre>mail [username] mail -f filename / foldername Start the mail program to read mail from the system mailbox or the specified file or folder name or, with username, send mail to that user (end message text with CTRL-D).</pre> |
| To the Ampersand mail Prompt     | headers                                     | headers<br>Display numbered mail message list.                                                                                                    |
|                                  | message-ni                                  | umber<br>message-number<br>Display mail message with that number.                                                                                                    |
|                                  | <b>p</b> rint                               | <b>p</b> rint [message-number]<br>Display current mail message, or message with specified number.                                                                                                    |
|                                  | quit                                        | <b>q</b> uit<br>Exit mail program.                                                                                                    |
|                                  | reply                                       | reply [message-number]<br>Reply to current mail message, or specified mail message.                                                                                                    |
|                                  | save                                        | save [message-number] filename   foldername<br>Save current mail message, or message with specified number, into<br>specified filename or foldername.                                                                               |
|                                  | ?                                           | ?<br>For help information.                                                                                                    |

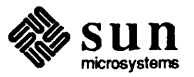

| Within Commencing a Massage |                     |                                                                                             |  |  |  |
|-----------------------------|---------------------|---------------------------------------------------------------------------------------------|--|--|--|
| while Composing a Message   | ~m                  | ~m [message-number]<br>Insert a copy of the current mail message, or the specified message. |  |  |  |
|                             | ~r                  | ~r filename   foldername<br>Insert a copy of the specified file or folder.                  |  |  |  |
|                             | ~v                  | ~v<br>Enter vi text editor within mail.                                                     |  |  |  |
|                             | ~?                  | ~?<br>For help information.                                                                 |  |  |  |
| B.2. mailtool Commands      |                     |                                                                                             |  |  |  |
| mailtool <b>Options</b>     | The ma grams ar     | iltool command uses the standard options of window and mouse pro-<br>nd:                    |  |  |  |
|                             | -i#                 | check for new mail every # seconds (default 5 minutes)                                      |  |  |  |
|                             | -x                  | expert mode, don't ask for confirmation of commands                                         |  |  |  |
| mailtool Buttons            | mailto              | ool command panel buttons are:                                                              |  |  |  |
|                             | (abort)<br>Qui      | it the tool without modifying your system mailbox                                           |  |  |  |
|                             | (cd)<br>Cha         | ange to the directory specified in the Directory: text item                                 |  |  |  |
|                             | (cancel)<br>Abo     | <u>(cancel)</u><br>Abort the message you're composing in the composition subwindow          |  |  |  |
|                             | (commit<br>Cor      | <u>(commit</u> )<br>Commit changes to your system mailbox                                   |  |  |  |
|                             | (compose<br>Ope     | en the composition subwindow to compose, or forward, a message                              |  |  |  |
|                             | Copy<br>Coj<br>item | py the selected message to the file or folder specified in the File: text                   |  |  |  |
|                             | (deliver)<br>Ser    | nd the message you're composing in the composition subwindow                                |  |  |  |
|                             | (delete)<br>Del     | lete the selected message                                                                   |  |  |  |
|                             | (done)<br>Cor       | mmit changes and close the tool                                                             |  |  |  |
|                             | (folder)<br>Context | mmit changes and switch to the file or folder specified in the File:<br>item                |  |  |  |
|                             |                     |                                                                                             |  |  |  |

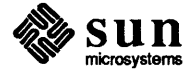

|                                   | (new mail)<br>Commit changes and reread the system mailbox to see new mail |                                                                                                    |  |
|-----------------------------------|----------------------------------------------------------------------------|----------------------------------------------------------------------------------------------------|--|
|                                   | (next)<br>Show                                                             | the next message in the message subwindow                                                                                                    |  |
|                                   | (preserve)<br>Hold 1                                                       | he selected message in the system mailbox after the next commit                                                                                                    |  |
|                                   | (print)<br>Print t                                                         | he selected message on a hardcopy printer                                                                                                    |  |
|                                   | Quit<br>Commit changes and quit the tool                                   |                                                                                                    |  |
|                                   | (reply)<br>Open the composition subwindow to reply to the selected message |                                                                                                    |  |
|                                   | (save)<br>Save t<br>item                                                   | he selected message in the file or folder specified in the File: text                                                                                               |  |
|                                   | (show)<br>Show                                                             | the selected message in the message subwindow                                                                                                    |  |
|                                   | (undelete)<br>Undel                                                        | ete the most recently deleted message(s) — can repeat use                                                                                                    |  |
|                                   | (.mailrc)<br>Source                                                        | e your ~/.mailrc file to acquire the current option settings                                                                                                    |  |
|                                   | In general,<br>strengthens                                                 | (SHIFT) reverses the direction of a button command; (CTRL) the effect of the button command.                                                                        |  |
| <b>B.3. Message Commands</b>      | talk                                                                       | talk username [@machine name]<br>Start interactive message session with specified user on local net-<br>work; if no yellow pages, specify machine name of user too. |  |
|                                   | wall                                                                       | wall<br>Send broadcast message to everyone on machine. Type message text<br>starting on next line; end with <u>CTRL-D</u> on a line by itself.                      |  |
|                                   | write                                                                      | write <i>username</i><br>Send message to specified user. Type message text starting on next<br>line; end with <u>CTRL-D</u> on a line by itself.                    |  |
| <b>B.4.</b> Other Useful Commands | from                                                                       | from<br>Display addresses of senders of mail messages waiting in your mail-<br>box.                                                                                 |  |
|                                   | prmail                                                                     | prmail<br>Display mail messages waiting in your mailbox.                                                                                                    |  |

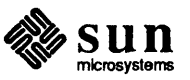

# rsh rsh machine-name command Perform specified command on specified machine, for use in finding out information about who's logged in on other machines in your local network.

users users Display usernames of terminals running on your machine.

W Display system information, including the current time, how long since last *reboot* of your machine, number of terminals running on the machine, and system load information. Then, display the username, the terminal name, the time of terminal login, other system information, and what program that process is running for each terminal running on your machine.

#### who who

W

Display usernames, terminal names, and creation dates and times of terminals running on your machine.

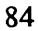

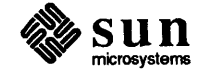

# C

# Glossary

# C

# Glossary

This glossary lists mail and message terms in common use, especially in this manual. For commands, see the command summary, Appendix B.

## abort a mail message

To decide not to send a mail message and to interrupt the mail sending process.

#### broadcast message

Message sent to all users on a machine

# button

Either:

- One of the three buttons that you can press on a mouse.
- "Software" representations of buttons on a control panel within a window and mouse program like mailtool.

## click

To press and release a mouse button.

#### command panel

With mailtool, a section of the window that presents the command buttons so you can select them.

## compose

Create a mail message using a text editor like vi, or the text window of mailtool.

## console

A terminal, or a special window on the screen, where system messages appear.

## current message

The mail message that you last read, or the first mail message that mail pulls from your system mailbox when obtaining new mail.

#### electronic mail

The same as mail.

#### electronic messages

The same as messages.

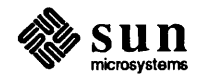

#### field

One line in a mail message header that begins with a standard designator identifying its purpose.

# flag

An indicator that looks like a flag on the mailtool icon that raises when you have new mail waiting in your mailbox.

#### folder

A special kind of file that you can use to store and organize your mail messages.

#### gateway

A link between two networks.

#### header

The part of a mail message that contains the information that identifies the message and makes it possible to deliver the message.

#### icon

A small rectangular window on the screen that identifies a closed, or iconic, window and mouse program.

## interactive message

A message that someone can read and respond to while you, the message sender, wait.

# local network

A network of machines directly surrounding your machine that may attach through a gateway to remote networks.

#### mail

Electronic correspondence from one user to another on a computer network.

### mailbox

A file that stores your mail until you are ready to read it.

#### menu

With some window and mouse programs, a selection of possible action choices presented in a rectangular box. You pick items with the mouse.

#### menu item

One of the possible choices on a menu.

#### message header

The same as header.

#### message number

The same as number.

#### message status The same as status.

message text The same as text.

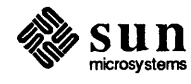

#### messages

Immediate and interactive electronic communication between users on a local computer network, not to be confused with a mail message.

#### network

A group of machines connected together so they can transmit information to one another. There are two kinds of networks: local networks and remote networks.

#### network path

A series of machine names used to direct mail from one user to another.

#### new message

A mail message that you have just pulled out of your system mailbox.

#### number

A mail message characteristic that allows you to choose that message.

#### old message

A message that you've already read.

#### pipe

Software connection between two programs.

#### Postmaster

The username designated to receive notice of messages that the mail facility cannot deliver.

#### process

The operating system software UNIX uses to execute commands.

#### remote network

A network that doesn't include, at least directly, a specific machine.

#### reply

Respond to a message.

## ring a party

Try to attract the recipient of a talk message's attention by displaying messages on the recipient's screen.

# select

Choose, usually by pressing mouse buttons.

#### shell script

A series of commands run as a program by the shell.

#### status

New, old, or unread classification of a mail message.

#### subwindow

One of multiple windows within a window-based tool like mailtool.

#### system message

Messages that the system generates automatically to notify you about something that may be important, such as new mail, message of the day, or login information.

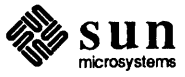

#### terminal

A process running on a machine that originates with the physical device called a terminal, or as a software representation of such a physical device, like a window.

#### text

The part of the mail message that contains the communication to the recipient, to be distinguished from the message header.

# trash bin

A file in which mailtool stores deleted mail messages.

#### unread message

A mail message that you already pulled from your system mailbox, but have not yet read.

## window and mouse program

A program that makes use of SunView, the window system and associated software, so that you can use the mouse to locate and select for items within the tool, all within a window on your screen.

#### window-based tool

The same as window and mouse program.

### yellow pages

A directory of usernames and machine names on a local network that provides automatic machine name addressing of mail messages.

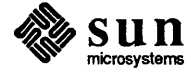

# Index

# A

aborting a mail message, 12, 33 accelerating mailtool button, 48 allowreversescan variable, 48 ARPANET/MILNET receiving mail, 73 sending mail, 72 autoprint variable, 49

# B

backslash character, 72 "bang", 71 bell variable, 49 biff, 4 broadcast messages, 59 button command menu, 48 buttons, 47

# С

~c command, 32 carbon copy mail message, 32 cmdlines variable, 49 command biff,4 mail ~v,29 mesg,4 summary, 81 syntax diagrams, 81 wall,4 command panel, 46, 48 Commands Reference Manual, 21, 41, 50, 51, 58, 59, 60, 63, 64, 65, 66, 72 composing a mail message, 29 conditional variables, 50 console, 4

# D

default printer, 50 defaultsedit, 48, 49 Defense Data Network receiving mail, 73 sending mail, 72 deleting mail message, 24 directory yellow pages, 9 documentation roadmap, 77 E electronic mail, 3 types of, 3 electronic message, 4 electronic messages, 3, 55 types of, 4 environment variable PRINTER, 50 error message User Unknown, 10 expert variable, 49

#### F

features, 63 field, 21 file menu, 48 filemenu variable, 49 filemenusize variable, 49 flagging new mail, 51 flash variable, 49 folder, 21, 47 from command, 63, 83 Further Reading, 77

# G

gateway, 3 Getting Started With UNIX: Beginner's Guide, 29, 72

# Η

header, 21 headerlines variable, 49 headers command, 81 history mechanism, 72

## Ι

inserting a copy of a file, 40 inserting a copy of a mail message, 38 interactive messages, 55 interrupt character, 12 interval variable, 49

# L

local network, 3 local network mail, 33 login system message, 60 .login file, 58, 59

# Μ

~m command, 82 machine name, 33 mail, 3 c command, 32 carbon copy, 32 folder, 21 from where?, 63 headers command, 81 ~m command, 82 over local network, 33 print command, 81 quit, 22 quit command, 81 r command, 82 reply command, 81 save command, 81 starting, 17 ~v command, 82 what's in mailbox?, 63 mail address, 33 "bang", 71 problem, 72 UUCP network, 71 mail command, 81 mail message aborting, 12, 33 composing, 29 definition, 21 deleting, 24 field, 21 header, 21 inserting a copy, 38 inserting a copy of a file, 40 new, 17 nonexistent recipient, 10 number, 18 old, 17 problem, 10 reading, 19 reply, 37 file, 21, 22 select, 46 sending, 9 status, 17 text, 21 types of, 3 unread, 17 mail ~v command, 29 Mail versus mail, 3 mailbox, 17 maillines variable, 49 .mailrc file, 3, 48 conditional variables, 50 variables, 49

msgpercent, 49 printmail, 49 trash, 49 manual Commands Reference Manual, 21, 41, 50, 51, 58, 59, 60, 63, 64, 65, 66, 72, 77 Doing More With UNIX: Beginner's Guide, 77 Games, Demos, and Other Pursuits: Beginner's Guide, 77 Getting Started With UNIX: Beginner's Guide, 29, 72 Setting Up Your UNIX Environment: Beginner's Guide, 3, 4 System Administration for the Sun Workstation, 72, 73, 77

- 92 -

mailtool,45

button command menu, 48 buttons, 46, 47, 82

command panel, 46, 48

file menu, 48

new mail, 50

panel, 46

mailtool button

cd, 46, 82

options, 46, 82

printing mail, 50

-x option, 46, 82

.mailrc, 47,83

abort, 46, 82

cancel, 46, 82

commit, 46, 82

delete, 46, 82

folder, 47, 82

new mail, 47, 83

preserve, 47, 83

accelerating operation, 48

modifying operation, 48

deliver, 46, 82

copy, 46, 82

done, 46, 82

next, 47, 83

print, 47, 83 quit, 47, 83

reply, 47, 83

save, 47, 83

show, 47, 83 undelete, 47, 83

ctrl, 48

shift, 48

mailtool variable autoprint, 49

bel1,49

cmdlines,49

filemenu, 49

interval, 49

maillines,49

filemenusize, 49

headerlines, 49

expert, 49

flash, 49

compose, 46, 82

text items, 48

variables, 49

-i option, 46, 82

flag, 51 folder, 47

conditional variables, 50

manual, continued Using the Network: Beginner's Guide, 10, 65, 66, 69, 73, 77 Windows and Window-Based Tools: Beginner's Guide, 3, 45, 47, 48, 51 menu button command, 48 file, 48 mesg, 4, 58, 59 message of the day, 60 messages, 3, 55 talk,55 wall,59 broadcast, 59 interactive, 55 non-interactive, 58 prevent appearance, 58, 59 system, 60 talk command, 83 to everyone, 59 types, 55 types of, 4 wall command, 83 write,58 write command, 83 modifying mailtool button, 48 msgpercent variable, 49

## Ν

network, 3 definition, 3 gateway, 3 local, 3 remote, 3 new mail, 50 flag, 51 system message, 60 new mail message, 17 non-interactive messages, 58 nonexistent recipient of mail message, 10 number of mail message, 18

## 0

old mail message, 17 other features, 63

# P

panel command, 46 mailtool, 46 pipe, 45 Postmaster, 12 prevent messages from appearing, 58, 59 print command, 81 printer default, 50 printing mail, 50 printmail variable, 49 prmail command, 63, 83 process, 65

## Q

quit command, 81 quitting mail, 22

# R

~r command, 82 read new mail automatically, 50 reading mail message, 19 in file, 23 in folder, 24 receiving mail on UUCP network, 72 receiving mail on ARPANET/MILNET, 73 on Defense Data Network, 73 remote network. 3 ARPANET/MILNET, 69 Defense Data Network, 69 definition, 69 list of, 69 UUCP network, 69 reply command, 81 replying to a mail message, 37 rsh command, 65, 84

# S

save command, 81 saving mail message in folder, 22 saving mail message to file, 21 selecting a mail message, 46 sending a mail message, 9 sending mail on ARPANET/MILNET, 72 on Defense Data Network, 72 on UUCP network, 71 sending mail message to nonexistent username, 10 Setting Up Your UNIX Environment: Beginner's Guide, 3, 4 shell script, 50 starting mail, 17 status of mail message, 17 summary, 81 System Administration for the Sun Workstation, 72, 73 system messages, 60 login, 60 new mail, 60

# Т

talk command, 55, 83 terminal, 65 text editor, 29 text items, 48 text of mail message, 21 trash bin, 50 trash variable, 49

# U

unread mail message, 17 User Unknown error, 10 users command, 64, 84 Using the Network: Beginner's Guide, 10, 65, 66, 69, 73 UUCP, 69

UUCP network "bang", 71 mail address, 71 receiving mail, 72 sending mail, 71

## V

~v command, 82 vi text editor, 29

# W

# Y

yellow pages, 9, 33

# **Revision History**

| Version | Date             | Comments                                                                                                    |
|---------|------------------|----------------------------------------------------------------------------------------------------|
| A       | 17 February 1986 | 3.0 Release. Rework of Communica-<br>tions section of 2.0 Release of the<br>Beginner's Guide to the Sun Worksta-<br>tion, and of 2.0 Release of the Mail<br>User's Guide. |
|         |                  |                                                                                                    |

Notes

Notes

Notes
|                                            | Corporate Headquarters<br>Sun Microsystems, Inc.<br>2250 Garcia Avenue                                                                                                    | European Headquarters<br>Sun Microsystems Europe, Inc.<br>Sun House                                                                                                    | Australia: 61-2-436-4699<br>Canada: 416 477-6745<br>France: (1) 46 30 23 24                                                                                                    | <b>Europe, Middle East, and Africa,<br/>call European Headquarters:</b><br>0276 62111                           |
|--------------------------------------------|----------------------------------------------------------------------------------------------------|----------------------------------------------------------------------------------------------------|----------------------------------------------------------------------------------------------------|----------------------------------------------------------------------------------------------------|
|                                            | Mountain View, CA 94043<br>415 960-1300<br>TLX 287815                                                                                                    | 31-41 Pembroke Broadway<br>Camberley<br>Surrey GU15 3XD                                                                                                    | Germany: (089) 95094-0<br>Japan: (03) 221-7021<br>The Netherlands: 02155 24888                                                                                                    | Elsewhere in the world,<br>call Corporate Headquarters:<br>415 960-1300                                         |
|                                            | For U.S. Sales Office<br>locations, call:<br>800 821-4643                                                                                                    | England<br>0276 62111<br>TLX 859017                                                                                                    | UK: 0276 62111                                                                                                    | Intercontinental Sales                                                                                          |
|                                            | III CA. 800 821-4042                                                                                                    | oldstytester Manderhandster Stradie feren - sek beidenen (S. S. A. e. A. e. S. S. A. e. A. e. S. S. e. e. S. e. e. S. e                                                                                                    | we consider the second second se | Davadillandingangkangkangkanan ang kanan ang kanan ang kanan kanan kanan kanan kanan kanan kanan kanan kanan ka |
|                                            |                                                                                                    | na an an an an an an an an an an an an a                                                                                                    |                                                                                                    |                                                                                                    |
|                                            | ntery fri fare ny new eligibility a spectra de la construction de la construcción de la construcción de la cons                                                                                                    |                                                                                                    |                                                                                                    |                                                                                                    |
| <ul> <li></li></ul>                        |                                                                                                    |                                                                                                    | nannan mananan magnagaga a kananan dan magna kanan kanan kanan kanan kanan kanan kanan kanan kanan kanan kanan                                                                                                    |                                                                                                    |
|                                            |                                                                                                    |                                                                                                    | un ander sentennen stellen verste senten mensen ander som er sen ander an ander som som som som er som er som s                                                                                                    |                                                                                                    |
|                                            |                                                                                                    | an an an an an an an an an an an an an a                                                                                                    |                                                                                                    |                                                                                                    |
| • · · · ·                                  |                                                                                                    |                                                                                                    |                                                                                                    |                                                                                                    |
|                                            | anterna sa con concer se a general con service no angeneral parta parta parta da tara da sa da sa con con conce                                                                                                    | nnnaambaraannaannaalaan ya na na na na na na na na na na na na na                                                                                                    | аналаганалган жаантталаган талагардаг облас дар тар таласта сала жата сала жата.                                                                                                    | antiantina da Valancia atria anti a con 111 - a mai antinone generativa atria per generativa de de de de de des |
|                                            | a a serie de la companya de la companya de la companya de la companya de la companya de la companya de la comp                                                                                                    | ar                                                                                                    |                                                                                                    |                                                                                                    |
|                                            |                                                                                                    |                                                                                                    |                                                                                                    |                                                                                                    |
|                                            |                                                                                                    |                                                                                                    |                                                                                                    | n ann an an an an an an an an an an an a                                                                        |
|                                            |                                                                                                    |                                                                                                    | анныма и намена намени и протоколого протоколого протоколого по и по ток по ток по ток по ток по ток по ток раз                                                                                                    |                                                                                                    |
|                                            |                                                                                                    | ar en a se an en anna an an an an an an an an an an an                                                                                                    | narhannan ann an bha ann an an a' tharrann ann an ann ann an ann an ann an ann an a                                                                                                    |                                                                                                    |
|                                            |                                                                                                    | палатананан калапалатан араландар алда дар дар дар улта балар жана со су ултар – (1995 ж. — д. — т. — тер улта улта улта улта ултар илтан калар                                                                                                    | anna ann an an an an an an an an an an a                                                                                                    |                                                                                                    |
|                                            | nananananan ana si salahan tamin ar manganan manganan kananan perinanan si sebagai kanan sa                                                                                                    | ανασταπόδουνας να απόσειβα απαξεξολοληματε τομοτού Γιου, το φοβοι το οτο στο στο στο στο στο στο στο στο                                                                                                    | ու ու ու ապարությունը ա <mark>պեր ապարու</mark> մ մ աստերանում աներկանությունը ու ու ու տերին ու ու հետությունը ու դետ մեր ու ներ ու դեր                                                                                                    | e († 1997) 1997 - Parlaman Barri, Song Song Song Song Song Song Song Song                                       |
| al 2.1 All de la conser facilité la conser |                                                                                                    |                                                                                                    |                                                                                                    |                                                                                                    |
|                                            | ου το πολογιστικό τη μεταγραμική τη μεταγραφική τη μεταγραφική τη μεταγραφική τη μεταγραφική τη μεταγραφική τη<br>Επιτροπορία το διατό τη μεταγραφική τη μεταγραφική τη μεταγραφική τη μεταγραφική τη μεταγραφική τη μεταγραφική τ |                                                                                                    |                                                                                                    |                                                                                                    |
|                                            |                                                                                                    |                                                                                                    | nonanta analon esta netta e 1 10 - de seguintario seguinterente con con con esta de seguinte                                                                                                    |                                                                                                    |
|                                            |                                                                                                    |                                                                                                    |                                                                                                    |                                                                                                    |
|                                            |                                                                                                    |                                                                                                    | nen henne kan kan kan kan kan kan kan kan kan kan                                                                                                    |                                                                                                    |
|                                            |                                                                                                    | annanan a sharan an annan an annan annan annan an a' a' a' a' a' a' a' a' a' an the second the second the second                                                                                                    |                                                                                                    |                                                                                                    |
| 19. A                                      |                                                                                                    | ana ana amin'ny amin'ny mandritra fanitr'o desimaly amin'ny fisia saharahasin'i Ali Miria.                                                                                                    |                                                                                                    |                                                                                                    |
|                                            |                                                                                                    |                                                                                                    |                                                                                                    |                                                                                                    |
|                                            |                                                                                                    | . La su a la constituit de la constituit de la constituit de la constituit de la constituit de la constituit de                                                                                                    | nar na mananan an an an an an an an an an an an                                                                                                    |                                                                                                    |
|                                            |                                                                                                    | (1) [2] WHIGH YOR A MARK MINE WAR WARRANG WARRANG CONTRACT CONTRACT CO<br>CONTRACT CONTRACT CONTRACT CONTRACT CONTRACT CONTRACT CONTRACT CONTRACT CONTRACT CONTRACT CONTRACT CONTRACT CONTRACT CONTRACT CONTRACT CONTRACT CONTRACT CONTRACT CONTRACT CONTRACT CONTRACT CONTRACT CONTRACT CONTRACT CONTRACT CONTRACT C |                                                                                                    |                                                                                                    |